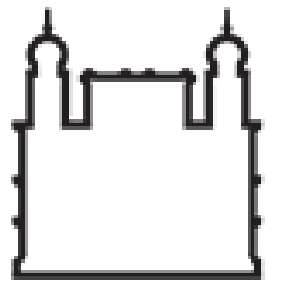

Ministério da Saúde

FIOCRUZ Fundação Oswaldo Cruz

FUNDAÇÃO OSWALDO CRUZ Sistema Eletrônico de Informações Procedimentos para celebração de Memorandos de Entendimento de Cooperação Internacional via Centro de Relações Internacionais em Saúde – CRIS/PR no Sistema Eletrônico de Informações (SEI) – Fiocruz

## **Responsáveis Área Central**

Base de Conhecimento e procedimentos para Memorandos de Entendimentos Internacionais: Equipe CRIS CONVÊNIOS

Helena Distelfeld - Assessora Tel: 3885-1716 (<u>helena.distelfeld@fiocruz.br</u>)
 Emmanuelle Batista Neto - Analista de Gestão em Saúde Tel: 3885-1601 (<u>emanuele.batista@fiocruz.br</u>)
 Gabriela Dutra Silva - Apoio técnico e de Gestão Tel: 3885-1307 (<u>gabriela.dutra@fiocruz.br</u>)

## Suporte em ações dentro do SEI: COGEAD

Osvaldo Luiz de Oliveira Raymundo – Chefe Serviço Informação e Comunicações Administrativas/DGIAS Natália Alves Xavier - Líder da Equipe Tel: 3836-2005/2153 (<u>suportesei@fiocruz.br</u> e <u>protocolo.cogead@fiocruz.br</u>)

Apoio Coordenação de Gestão Tecnológica: Equipe área de Transferência de Tecnologia
 Daniel Bartha - Advogado
 Marcelo Campos Dáguila - Advogado

Credenciamento de acesso ao SEI: SGT de cada unidade

|               | <u>Responsáveis Unidades</u> *At           | ualizado em 08/09/2021                                  |                                   |
|---------------|--------------------------------------------|---------------------------------------------------------|-----------------------------------|
| Unidade       | E-mail                                     | Responsável Núcleo de Cooperação<br>Internacional (NCI) | E-mail setorial                   |
| Biomanguinhos | patricia.santana@bio.fiocruz.br            | Patricia Corrêa Santana                                 |                                   |
| CDTS          | fabio.zicker@cdts.fiocruz.br               | Fabio Zicker                                            |                                   |
|               | claudia.chamas@cdts.fiocruz.br             | Claudia Chamas                                          |                                   |
| COC           | coc.cooperacao@fiocruz.br                  | Fabiane Gaspar                                          |                                   |
|               | fabiane.gaspar@fiocruz.br                  |                                                         |                                   |
| GEREB         | jose.paranagua@fiocruz.br                  | José Paranaguá                                          |                                   |
|               | manoel.amorim@fiocruz.br                   | Manoel de Araújo Amorim                                 |                                   |
| GESTEC        | carla.maia@fiocruz.br                      | Carla Maia                                              |                                   |
| ENSP          | rosamaria@ensp.fiocruz.br                  | Rosa Maria                                              |                                   |
| EPSJV         | carlos.batistella@fiocruz.br               | Carlos Eduardo Colpo Batistella                         |                                   |
| Farmanguinhos | marcos.siqueira@far.fiocruz.br             | Marcos Targino Siqueira                                 |                                   |
| IAM           | daniele.lume@fiocruz.br                    | Daniele Silva de Moraes Van Lume                        |                                   |
| ICC           | cooperacoes.icc@fiocruz.br                 | Raquel C M Salviati                                     |                                   |
|               | raquel.salviati@fiocruz.br                 |                                                         |                                   |
| ICICT         | cristiano.boccolini@icict.fiocruz.br       | Cristiano Boccolini                                     |                                   |
| IFF           | joao.aprigio@fiocruz.br                    | João Aprígio G. de Almeida                              |                                   |
| IGM           | flavia.paixao@fiocruz.br                   | Flávia dos Santos Paixão                                |                                   |
|               | <u>ci@fiocruz.br</u>                       |                                                         |                                   |
| ILMD          | luiza.garnelo@fiocruz.br                   | Maria Luiza Garnelo Pereira                             |                                   |
| INCQS         | eleonora.vasconcellos@incqs.fiocr<br>uz.br | Eleonora Meira de Vasconcellos                          |                                   |
| INI           | tiago.nery@ini.fiocruz.br                  | Tiago Nery                                              |                                   |
| IRR           | rafaella.queiroz@fiocruz.br                | Rafaella Fortini Grenfell e Queiroz                     |                                   |
|               | aldo.venancio@fiocruz.br                   | Aldo Nogueira Venâncio                                  |                                   |
| ІСТВ          | carlos.rocha@fiocruz.br                    | Carlos Eduardo Rocha                                    |                                   |
| IOC           | jefferson.santos@ioc.fiocruz.br            | Jefferson Machado dos Santos                            | coop.internacional@ioc.fiocruz.br |
| Gabinete PR   | valber.frutuoso@fiocruz.br                 | Valber Frutuoso                                         |                                   |
|               | luana.bermudez@fiocruz.br                  | Luana Bermudez                                          |                                   |
| VPAAPS        | guilherme.netto@fiocruz.br                 | Guilherme F Netto                                       |                                   |
|               | gabriela.lobato@fiocruz.br                 | Gabriela Lobato                                         |                                   |
| VPEIC         | vca@ioc.fiocruz.br                         | Vinicius Cotta                                          |                                   |
|               | beatriz.lins@fiocruz.br                    | Beatriz Nascimento                                      |                                   |
| VPPIS         | sandra.soares@fiocruz.br                   | Sandra Soares                                           |                                   |
| VPPCB         | eduardo.grault@fiocruz.br                  | Carlos Eduardo Grault                                   |                                   |
| VPGDI         | joaquim.netto@fiocruz.br                   | Joaquim T. Netto                                        |                                   |

### Responsáveis NIT \*Atualizado em 18/10/2021

| Unidade       | Pesnonsável NIT                | E-mail                              | E-mail satorial          |
|---------------|--------------------------------|-------------------------------------|--------------------------|
| Diamanguinhas |                                | cietie eeste Okie fie erve hr       |                          |
| Biomanguinnos | Cintia Reis Costa              | <u>cintia.costa@bi0.nocruz.br</u>   |                          |
| CDTS          | Marcus Vinicius Giraldes Silva | marcus.silva@cdts.fiocruz.br        |                          |
| COC           | Erica Lopes                    | erica.lopes@fiocruz.br              |                          |
| GEREB         |                                |                                     |                          |
| GESTEC        | Teresa Cristina Lowen          | teresa.lowen@fiocruz.br             | gestec_nit@fiocruz.br    |
| ENSP          | Ana Paula Maricato             | maricato@ensp.fiocruz.br            | nit.ensp@ensp.fiocruz.br |
| EPSJV         | Mônica Vieira                  | monica.vieira@fiocruz.br            | nit.epsjv@fiocruz.br     |
| Farmanguinhos | Carla C. F. da Silveira        | carla.silveira@far.fiocruz.br       | nit-far@far.fiocruz.br   |
| IAM           | Rodrigo Britto Vianna          | rodrigo.albergaria@cpqam.fiocruz.br |                          |
| ICC           | Andréa Ávila                   | andrea.avila@fiocruz.br             | nit.icc@fiocruz.br       |
| ICICT         | Gustavo Furtado                | gustavo.furtado@icict.fiocruz.br    |                          |
| IFF           | Gisele Mendonça                | gisele.mendonca@iff.fiocruz.br      | nit@iff.fiocruz.br       |
| IGM           | Cláudio Damasceno              | damasceno@bahia.fiocruz.br          | nit.bahia@fiocruz.br     |
| ILMD          | Luís Mariuba                   | andre.mariuba@fiocruz.br            | nit.ilmd@fiocruz.br      |
| INCQS         | Ivano de Filippis              | ivano.defilippis@incqs.fiocruz.br   | nit@incqs.fiocruz.br     |
| INI           | Mirian Cohen                   | mirian.cohen@ini.fiocruz.br         | nit@ini.fiocruz.br       |
| IRR           | Ana Paula Granato Ribeiro      | ana.granato@fiocruz.br              | nit.minas@fiocruz.br     |
| ІСТВ          | Márcio da Silva Lima           | marcio.lima@fiocruz.br              | nit.ictb@fiocruz.br      |
| IOC           | Aline Morais                   | aline.morais@fiocruz.br             | nit@ioc.fiocruz.br       |
| PR            |                                |                                     |                          |
| VPAAPS        |                                |                                     |                          |
| VPEIC         |                                |                                     |                          |
| VPPIS         |                                |                                     |                          |
| VPPCB         |                                |                                     |                          |
| VPGDI         |                                |                                     |                          |

4

Acesso ao SEI Produção:

http://sei.fiocruz.br/

Lembre-se de logar com senha única (não digitar @fiocruz.br)

|       | SRASIL                                                 | Serviços                                                                                        |                                                                                                    |                                                                                           | Simplifique!                                                              | Participe                        | Acesso à informação                                             | Legislação       | Canais             | *       |  |
|-------|--------------------------------------------------------|-------------------------------------------------------------------------------------------------|----------------------------------------------------------------------------------------------------|-------------------------------------------------------------------------------------------|---------------------------------------------------------------------------|----------------------------------|-----------------------------------------------------------------|------------------|--------------------|---------|--|
|       | ► Fale conosco                                         | <ul> <li>Ouvidoria</li> </ul>                                                                   | Português E                                                                                                    | inglish 🔸 Españo                                                                          | el r Intr                                                                 | anet 🕞 Mapa d                    | o site 🔹 Visite                                                 | a Fiocruz 🔹 🕨 Ac | essibilidade       |         |  |
|       | ſr=ſ                                                   | IOCRUZ                                                                                          | Fundação Oswaldo<br>uma instituição a ser                                                                                             | Cruz:<br>rviço da vida                                                                    |                                                                           | Buscar na Fioc                   | ruz                                                             |                  | Busca              | r.]     |  |
|       |                                                        | A FUNDAÇÃO                                                                                      | PESQUISA E ENS                                                                                                    | INO PRODU                                                                                 | ÇÃO E<br>XO                                                               | - SERVIÇOS                       | <ul> <li>COMUNICAÇÃO<br/>INFORMAÇÃO</li> </ul>                  | E AC             | ESSO À<br>FORMAÇÃO |         |  |
|       | Você está<br>Ambi                                      | i aqui » Início » A                                                                             | cesso à informação » Sist<br><b>Teste do SEI</b>                                                                                      | ema Eletrônico o                                                                          | de Informações (                                                          | SEI) » Ambiente                  | de Teste do SEI                                                 |                  |                    | 1 A MAR |  |
| CHILL | Acesse c<br>com mui<br>pretende<br>ambient<br>para ent | o ambiente de t<br>itas dúvidas a re<br>e fazer no ambi<br>e de teste, aces<br>rrar no sistema. | reinamento e faça seu l<br>espeito de suas funciona<br>ente <del>de treinamento pa</del><br>ss <b>e:</b> <u>seiteste.fiocruz.br</u> , | ogin. Evite utili<br>alidades. Teste <sub> </sub><br>Ira ganhar confi<br>Utilize o login: | izar o SEI quanc<br>primeiro o que<br>iança! Para entr<br>teste e a senha | lo está l<br>rar no<br>a teste d | No Portal Fiocruz<br>Mais Notícias<br>Sistema Eletrônico de Inf | formações (SEI)  |                    | E G     |  |

## **Caso deseje treinar acesse SEI Teste:**

https://sipseiteste.fiocruz.br/login.php?sigla\_orgao\_sistema=FIOCRUZ&sigla\_sistema=SEI

| Sel. | <u>U</u> suário:<br>teste<br>S <u>e</u> nha:<br>••••• |         | Us<br>Se |
|------|-------------------------------------------------------|---------|----------|
|      | Le <u>m</u> brar                                      | Acessar |          |

Usuário: teste Senha: teste

# Consulte a **Base de Conhecimento** no menu da tela inicial do sistema:

| FUNDAÇÃO OSWALDO CRUZ                                                                               |                                |                    |               |                     |                        |               |
|----------------------------------------------------------------------------------------------------|--------------------------------|--------------------|---------------|---------------------|------------------------|---------------|
| seil                                                                                                |                                |                    | Pa            | ıra saber+ Menu Pes | squisa TESTE           | - 📰 🛚 🌲 🥖     |
| Controle de Processos<br>Iniciar Processo<br>Retorno Programado<br>Pesquisa<br>Base de Conhecimento | Controle de Proces             | ssos<br>III 😹 🍪 ቬ  |               |                     | Visualização dotalhodo |               |
| Textos Padrão                                                                                       | ver processos atribuídos a mim | ver por            | marcadores    |                     | visualização detalhada |               |
| Modelos Favoritos                                                                                   |                                |                    |               |                     |                        |               |
| Blocos de Assinatura                                                                                |                                |                    | 14 registros: |                     |                        | 47 registros: |
| Blocos de Reunião                                                                                   |                                | Recebidos          |               |                     | Gerados                |               |
| Blocos Internos                                                                                     |                                | 91.000139/2020-33  | (teste)       |                     | 90.000978/2020-61      |               |
| Contatos                                                                                            |                                | 90.000912/2020-71  | (teste)       |                     | 90 000989/2020-41      | (teste)       |
| Processos Sobrestados                                                                               |                                | 00.000001212020 11 | (tooto)       |                     | 00.000088/2020 05      | (10010)       |
| Acompanhamento Especial                                                                             |                                | 90.000929/2020-29  | (leste)       | 0                   | 90.000988/2020-03      |               |
| Marcadores                                                                                          |                                | 90.000864/2020-11  | (teste)       |                     | 90.000987/2020-52      |               |

O título da Base de Conhecimento <u>contendo o fluxo para celebração dos convênios internacionais</u> é: "Convênios/Ajustes: Celebração de Cooperação Internacional - MdE / MOU Internacional PR/CRIS".

Em *Palavras-chave*, digite **"internacional" e clique em "Pesquisar"**. Selecione a base circulada.

| Controle de Processos   | Base de Conbustiento                                                                                                    |
|-------------------------|----------------------------------------------------------------------------------------------------|
| Iniciar Processo        |                                                                                                    |
| Retorno Programado      | Pesquisar <u>N</u> ova <u>Minna Base</u>                                                                                                    |
| Pesquisa                | Palavras-chave:                                                                                                    |
| Base de Conhecimento    | internacional                                                                                                    |
| Textos Padrão           | Exibindo 1 - 10 de 17                                                                                                    |
| Modelos Favoritos       |                                                                                                    |
| Blocos de Assinatura    | Convênios/Ajustes: Celebração de Cooperação Internacional - MdE / MOU Internacional PR/CRIS TESTE_1_1                                                                            |
| Blocos de Reunião       | Convênios/Ajustes: Celebração de Cooperação Internacional MdE / MOU Internacional PR/CRIS Que atividade é? Celebrar Memorando de Entendimentos (MdE) /                           |
| Blocos Internos         | Convênios/Ajustes: Celebração de Cooperação Internacional - MdE / MOU Internacional PR/CRIS (FLUXO MdE - MOU CRIS .pdf) TESTE_1_1                                                |
| Contatos                | Memorando de Entendimento para Cooperação Internacional/ MdE - CI com Instituições Estrangeiras ou Organismos Internacionais sem transferência financeira. Tipo de Processo ?    |
| Processos Sobrestados   | Convênio Internacional                                                                                                    |
| Acompanhamento Especial | Processo de Dispensa artigo 24, inciso XXI, da Lei nº 8.666/93 (Minuta Base de Conhecimento - Dispensa art. 24 - XXI para treinamento.pdf) TESTE                                 |
| Marcadores              | internacional, o requisitante deverá entrar em contato com o Serviço de Importação e Exportação para alinhamento Nota 10.2: Caso seja uma contratação ou aquisição de produto ou |
| Pontos de Controle      | serviço internacional, o requisitante                                                                                                    |

## Com a Base de Conhecimento aberta, consulte os documentos anexados a ela, no final da página.

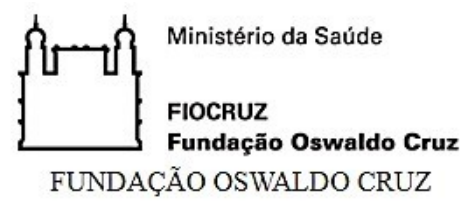

#### BASE DE CONHECIMENTO

CONVÊNIOS/AJUSTES: CELEBRAÇÃO DE COOPERAÇÃO INTERNACIONAL - MDE / MOU INTERNACIONAL PR/CRIS

### QUE ATIVIDADE É?

Celebrar Memorando de Entendimentos (MdE) / Memorandum of Understanding (MoU) de cooperação internacional, instrumento de aproximação preliminar entre a Fiocruz e instituições estrangeiras que atendam a projetos futuros de toda a Fundação quando assinado pelo Presidente. Celebrar Termos Aditivos a MdEs.

#### QUEM FAZ?

Unidade Fiocruz Executora, coordenador do Projeto/Plano de Trabalho/PT da CI solicitantes do MdE, Instituição Estrangeira. A função de Coordenador só pode ser assumida por um servidor público da Fiocruz.

#### COMO SE FAZ? POSSUI FLUXO JÁ MAPEADO?

Consultar arquivo anexo referente ao fluxo MdE - MOU CRIS.

#### QUE INFORMAÇÕES/CONDIÇÕES SÃO NECESSÁRIAS?

Consultar arquivo anexo referente ao fluxo MdE - MOU CRIS.

#### QUAIS DOCUMENTOS SÃO NECESSÁRIOS?

Consultar arquivo anexo referente ao fluxo MdE - MOU CRIS.

### QUAL É A BASE LEGAL?

Externamente, as cooperações internacionais estão respaldadas por tratados internacionais nominados "Acordos Básicos de Cooperação Técnica Internacional" ou "Acordos de Cooperação para o Desenvolvimento" firmados através de Decreto Presidencial intermediados pela Agência Brasileira de Cooperação/Ministério das Relações Exteriores (ABC/MRE) que nodem ser consultados no site:

# Consulte o documento "FLUXO MdE – MOU CRIS.pdf" para acessar os procedimentos de celebração dos convênios internacionais.

## QUAL É A BASE LEGAL?

Externamente, as cooperações internacionais estão respaldadas por tratados internacionais nominados "Acordos Básicos de Cooperação Técnica Internacional" ou "Acordos de Cooperação para o Desenvolvimento", firmados através de Decreto Presidencial, intermediados pela Agência Brasileira de Cooperação/Ministério das Relações Exteriores (ABC/MRE) que podem ser consultados no site: <u>https://concordia.itamaraty.gov.br/</u> ou solicitados a <u>abc@itamaraty.gov.br</u>.

Internamente as parcerias internacionais estão respaldadas pelo Estatuto da Fiocruz, Decreto 4725/2003, Artigo 2º Inciso 1º: "Art. 2º Para a consecução de sua finalidade, a FIOCRUZ poderá: I - celebrar convênios, contratos, acordos e ajustes com entidades nacionais, estrangeiras e internacionais, públicas, filantrópicas ou privadas".

O modelo de MdE foi pré-aprovado pela Gestec e Procuradoria Federal da Fiocruz através do Processo nº 25380000897/2014-89.

Criado por teste, versão 1 por teste em 29/06/2020 18:25:48.

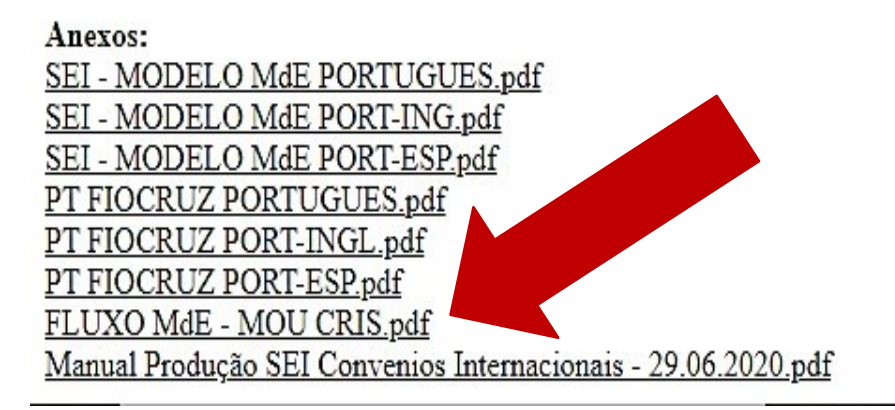

## Como o documento é visualizado após ser aberto:

| controlador.php | 1/7                                                                                                    | ¢ | Ŧ | • | ^ |
|-----------------|----------------------------------------------------------------------------------------------------|---|---|---|---|
|                 | Celebrar Memorando de Entendimento para Cooperação Internacional/ MdE - CI com<br>Instituições Estrangeiras ou Organismos Internacionais sem transferência financeira.<br>Tipo de Processo – Convênio Internacional                                                                                                    |   |   |   | ľ |
|                 | Opção: 004 – Ajustes, acordos, contratos, convênios                                                                                                    |   |   |   |   |
|                 | Especificação - Convênios, Memorandos de Entendimento/MdE Internacional                                                                                                    |   |   |   |   |
|                 | Assunto: Memorando de Entendimento para Cooperação Internacional/MdE – CI                                                                                                    |   |   |   |   |
|                 | <ol> <li>OBJETIVO E CAMPO DE APLICAÇÃO</li> <li>Celebrar Memorando de Entendimentos (MdE)/ Memorandum of Understanding (MoU)<br/>de cooperação internacional, instrumento de aproximação preliminar entre a Fiocruz e<br/>instituições estrangeiras que atendam a projetos futuros de toda a Fundação quando<br/>assinado pelo Presidente. Celebrar Termos Aditivos a MdEs.</li> </ol>                                                                |   |   |   | l |
|                 | 1.1. Não fazem parte deste campo de aplicação:                                                                                                    |   |   |   |   |
|                 | 1.1.1 Cooperação técnica internacional (CTI) que envolva transferência financeira ou<br>recebimento de recursos de instituições/organismos internacionais. A CTI deverá ser<br>objeto de análise do Sistema Gestec-NIT, assim como da FIOTEC, caso haja recebimento<br>de recursos financeiros.                                                                                                    |   |   | # |   |
|                 | 1.1.2 Acordo de Cooperação Internacional (ACTI), cujo objeto do projeto seja específico<br>e trate de Desenvolvimento de Ciência, Tecnologia e Inovação, com fundamentação na<br>Lei nº 10.973 de 2004, bem como seu Decreto nº 9.283/2028, o qual contará com apoio<br>e análise do Sistema Gestec – NIT.1.1.3 Afastamentos de servidores do País, que <u>nunca</u><br>são cobertos por MdEs ou similar, que têm como base a Lei nº 8112/90 e seguem |   |   | + |   |

# Na tela principal do sistema, clicar na opção Iniciar Processo

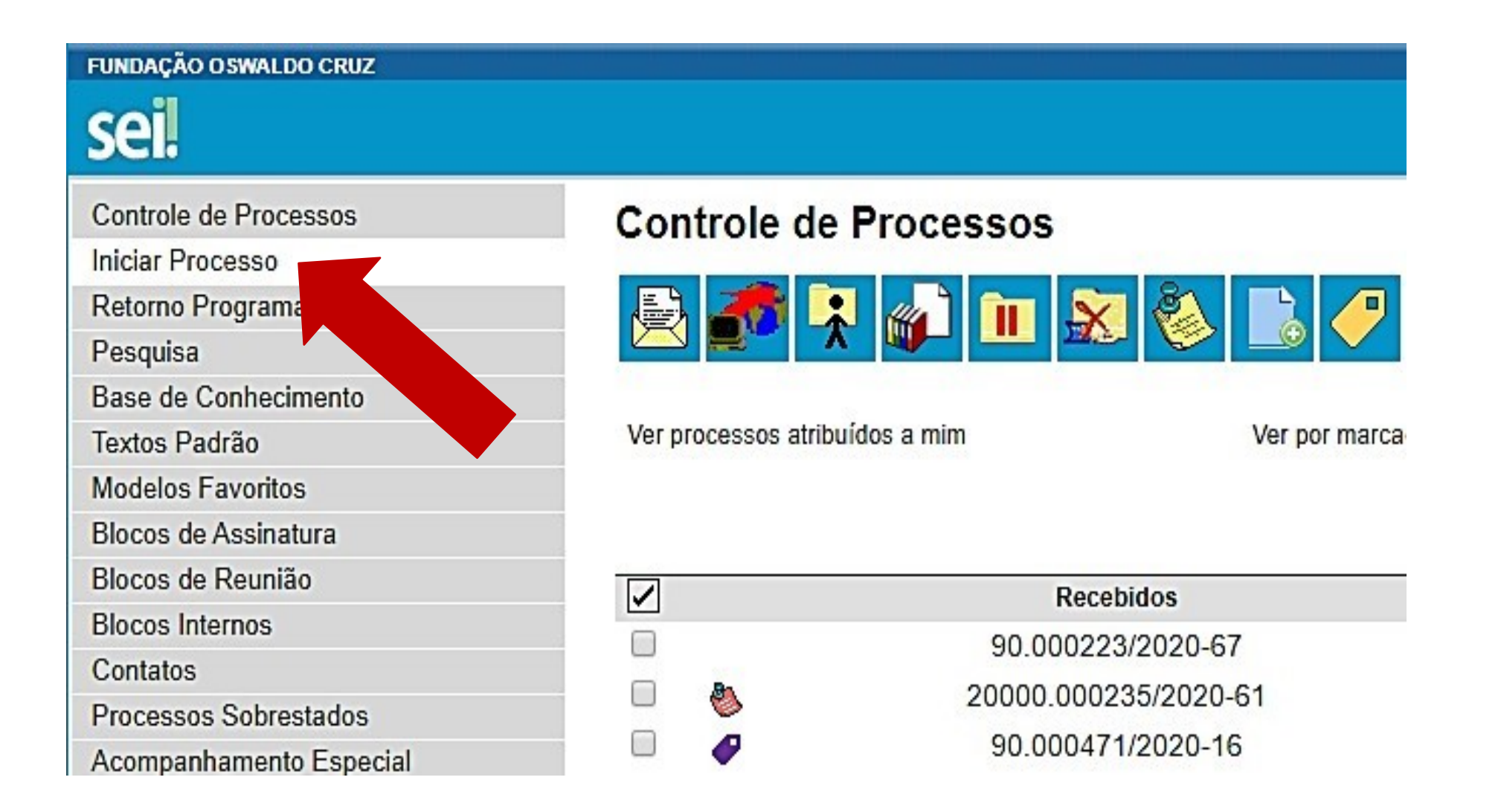

# Escolha o Tipo do Processo:

Acesso à Informação: Demanda do e-SIC

Acompanhamento Legislativo: Câmara dos Deputados

Acompanhamento Legislativo: Estadual/Distrital

Arrecadação: Normatização Interna

Comunicação: Pedido de Apoio Institucional

Contabilidade: Conformidade de Gestão

Contabilidade: DIRF

Contabilidade: Prestação de Contas

Convênios/Ajustes: Acordo de Parceria Internacional Sem Transferência de Recursos

Convênios/Ajustes: Cooperação Técnica - Acordo de Cooperação com OSC

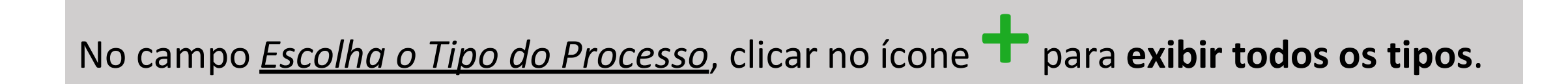

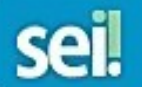

| Controle de Processos | Iniciar Processo |                                                                          |
|-----------------------|------------------|--------------------------------------------------------------------------|
| Iniciar Processo      |                  |                                                                          |
| Retorno Programado    |                  |                                                                          |
| Pesquisa              |                  | Escolha o Tipo do Processo: 🤟                                            |
| Base de Conhecimento  |                  | internacional                                                            |
| Textos Padrão         |                  | Convênios/Ajustes: Acordo de Parceria Internacional Sem Transferência de |
| Modelos Favoritos     |                  | Recursos                                                                 |
| Blocos de Assinatura  |                  | Convênios/Ajustes: Celebração de Cooperação Internacional                |
| Blocos de Reunião     |                  | Pessoal: Afastamento para servir em Organismo Internacional              |
| Blocos Internos       |                  | Relações Internacionais: Cooperação Internacional                        |
| Contatos              |                  |                                                                          |

Ainda no campo <u>Escolha o Tipo do Processo</u>, digitar a palavra "internacional" e selecionar o tipo: "Convênios/Ajustes: Celebração de Cooperação Internacional"

Para saber+ Menu Pesquisa

TESTE 🗾 📰 🖪 🏓 🥖 🗐

### Iniciar Processo

|                                                                                                    | <u>S</u> alv | ar <u>V</u> oltar |
|----------------------------------------------------------------------------------------------------|--------------|-------------------|
| Tipo do Processo:                                                                                                    |              |                   |
| Convênios/Ajustes: Celebração de Cooperação Internacional                                                                                               |              |                   |
| Especificação:                                                                                                    |              | i.                |
| Convênios, Memorandos de Entendimento/MdE Internacional                                                                                                 |              |                   |
| Classificação por Ass <u>u</u> ntos:                                                                                                    |              |                   |
|                                                                                                    |              |                   |
| 004 - ACORDOS. AJUSTES. CONTRATOS. CONVÉNIOS (Inclusive formalização, execução, acompanhamento, fiscalização, prestação de contas, tomada de contas e 🔪 | - 🔎 🎾        | Č .               |
|                                                                                                    | 🔒 🗧          | 1                 |
|                                                                                                    |              |                   |
| Interessados:                                                                                                    |              |                   |
|                                                                                                    |              |                   |
|                                                                                                    | . 🖉 🌌        | 2 🗙               |
|                                                                                                    | 📄 😭 🖣        | 1                 |
|                                                                                                    |              |                   |
| Observações desta unidade:                                                                                                    |              |                   |
|                                                                                                    | 7            |                   |
|                                                                                                    |              |                   |
|                                                                                                    | 2            |                   |
| Nivel de Acesse                                                                                                    |              |                   |
|                                                                                                    | ]            |                   |
| <ul> <li>Sigiloso</li> <li>Restrito</li> <li>Público</li> </ul>                                                                                         |              |                   |
|                                                                                                    |              |                   |

- Em *Especificação*, digitar: "Convênios, Memorandos de Entendimento/MdE Internacional".
- Em Interessados, escrever a Unidade Fiocruz que demanda a celebração do convênio.
- E *Observações desta unidade*, preencher se necessário.
- Feito isso, clicar em Salvar.

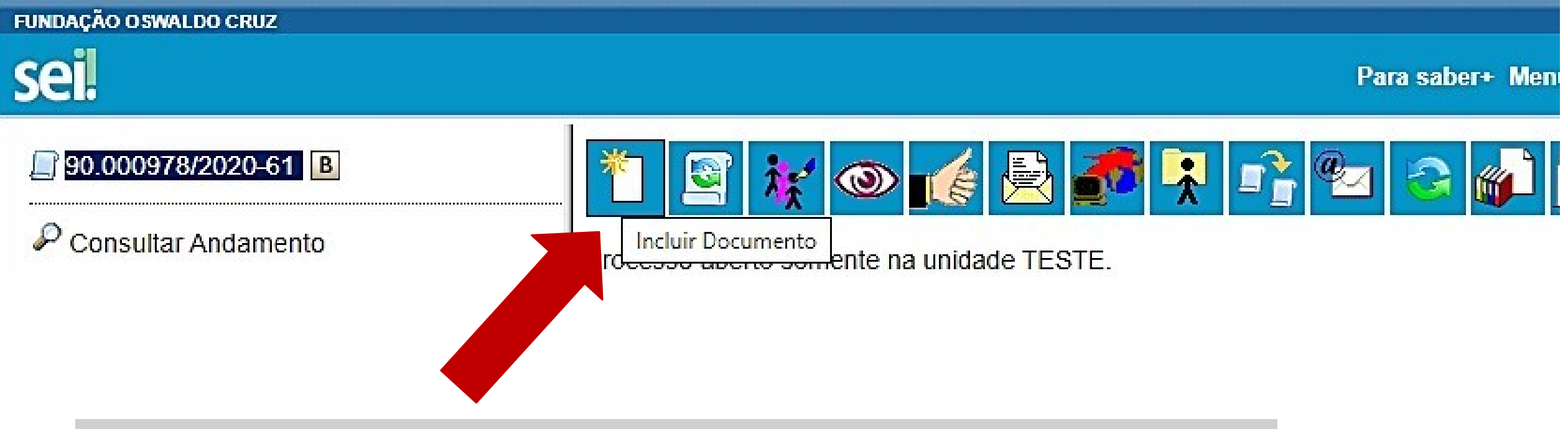

Com o processo aberto, clicar no primeiro ícone para Incluir Documento.

O 1º doc a incluir sempre será "Solicitação de Cooperação Internacional".

# Para gerar o documento digite: Solicitação de Cooperação Internacional

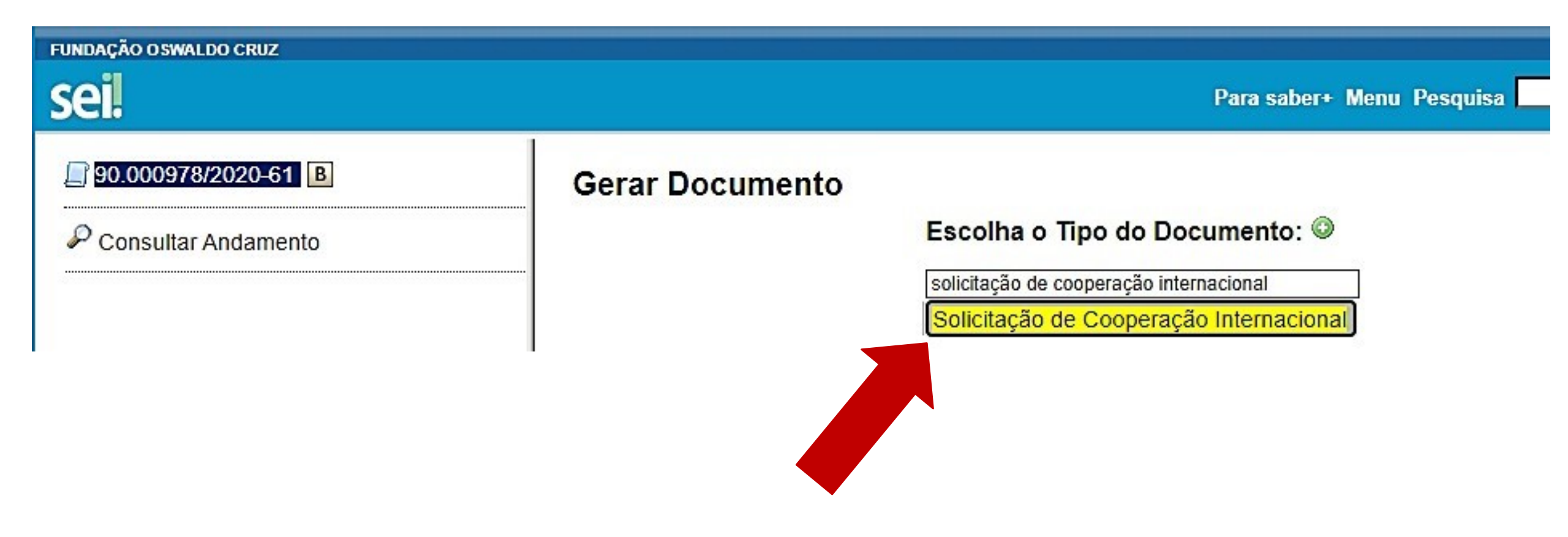

## **Gerar Documento**

|                                      |                                         |                                                      |                                                                     | <u>C</u> onfirmar Dados <u>V</u> oltar |
|--------------------------------------|-----------------------------------------|------------------------------------------------------|---------------------------------------------------------------------|----------------------------------------|
|                                      |                                         | Solicitação de Cooperação I                          | nternacional                                                        |                                        |
| Texto Inicial                        |                                         |                                                      |                                                                     |                                        |
|                                      | <ul> <li>Documento Modelo</li> </ul>    |                                                      |                                                                     |                                        |
|                                      | ○ Texto Padrão                          |                                                      |                                                                     |                                        |
|                                      | Nenhum                                  |                                                      |                                                                     |                                        |
| Descrição:                           |                                         |                                                      |                                                                     |                                        |
|                                      |                                         |                                                      |                                                                     |                                        |
| Classificação por Ass <u>u</u> ntos: | :                                       |                                                      |                                                                     |                                        |
|                                      |                                         |                                                      |                                                                     |                                        |
| 004 - ACORDOS. AJUSTE                | S. CONTRATOS. CONVENIOS (Inclusive form | nalização, execução, acompanhamento, fiscalização, p | restação de contas, tomada de contas e tomada de contas especial de | convênios, 🔺 🔑 🗙                       |
|                                      |                                         |                                                      |                                                                     | -                                      |
| Observações desta unidade            | e:                                      |                                                      |                                                                     |                                        |
|                                      |                                         |                                                      |                                                                     |                                        |
|                                      |                                         |                                                      |                                                                     |                                        |
| L                                    |                                         |                                                      |                                                                     |                                        |
| Nível de Acesso                      |                                         |                                                      |                                                                     |                                        |
|                                      | Sigiloso                                | Restrito                                             | Público                                                             |                                        |
|                                      |                                         |                                                      |                                                                     |                                        |
|                                      |                                         |                                                      |                                                                     | Confirmar Dados Voltar                 |

- No campo *Descrição*, escrever o título do convênio.
- *Observações desta unidade*, preencher se necessário.
- Feito isso, clicar em **Confirmar Dados**.

Para editar o documento e preencher conforme necessário, clicar no ícone de "Editar

conteúdo":

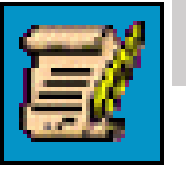

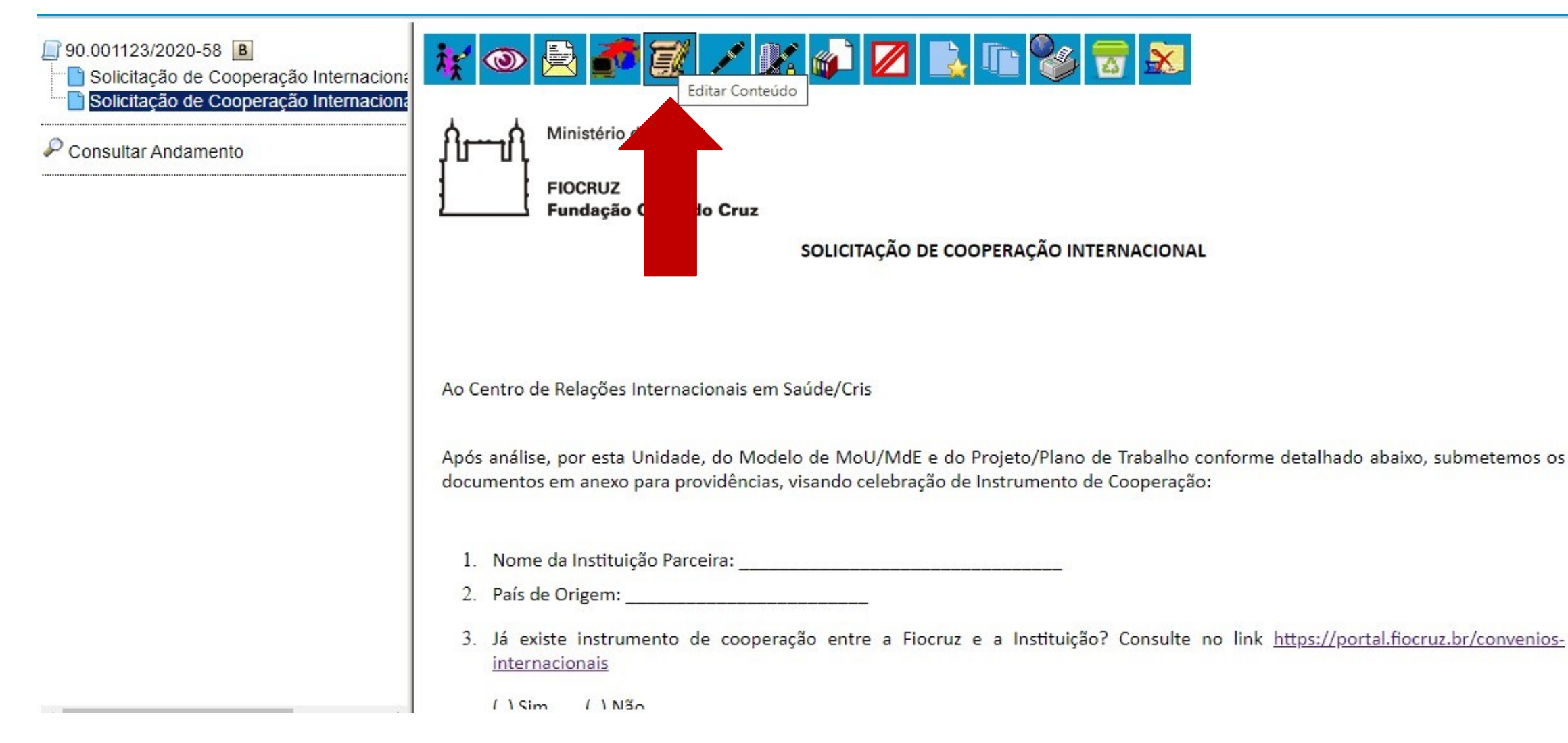

Será exibida a tela para preencher a solicitação. Quando finalizar, clicar em **Salvar**. O documento precisa ser assinado por Representante Legal da Fiocruz que designa um Coordenador.

| Salvar                                                                               | $ \begin{array}{c ccccccccccccccccccccccccccccccccccc$                                                                                                    |
|--------------------------------------------------------------------------------------|----------------------------------------------------------------------------------------------------|
| utoTexto                                                                             | Texto_Justificado •                                                                                                    |
| -4                                                                                   | Ainistério da Saúde                                                                                                    |
|                                                                                      |                                                                                                    |
|                                                                                      | -IOCRUZ<br>-undação Oswaldo Cruz                                                                                                    |
|                                                                                      |                                                                                                    |
|                                                                                      | SOLICITAÇÃO DE COOPERAÇÃO INTERNACIONAL                                                                                                    |
|                                                                                      |                                                                                                    |
|                                                                                      |                                                                                                    |
|                                                                                      |                                                                                                    |
|                                                                                      |                                                                                                    |
|                                                                                      |                                                                                                    |
| Ao Centro de                                                                         | Relações Internacionais em Saúde/Cris                                                                                                    |
| Ao Centro de                                                                         | Relações Internacionais em Saúde/Cris                                                                                                    |
| Ao Centro de<br>Após análise                                                         | Relações Internacionais em Saúde/Cris<br>por esta Unidade, do Modelo de MoU/MdE e do Projeto/Plano de Trabalho conforme detalhado abaixo, submetemos os documentos em anexo para providências, visando celebra                                                                                                    |
| Ao Centro de<br>Após análise<br>de Instrumer                                         | Relações Internacionais em Saúde/Cris<br>por esta Unidade, do Modelo de <u>MoU/MdE</u> e do Projeto/Plano de Trabalho conforme detalhado abaixo, submetemos os documentos em anexo para providências, visando celebra<br>to de Cooperação:                                                                                                    |
| Ao Centro de<br>Após análise<br>de Instrumer                                         | Relações Internacionais em Saúde/Cris<br>por esta Unidade, do Modelo de <u>MoU/MdE</u> e do Projeto/Plano de Trabalho conforme detalhado abaixo, submetemos os documentos em anexo para providências, visando celebra<br>to de Cooperação:                                                                                                    |
| Ao Centro de<br>Após análise<br>de Instrumer<br>1. Nome                              | Relações Internacionais em Saúde/Cris<br>por esta Unidade, do Modelo de <u>MoU/MdE</u> e do Projeto/Plano de Trabalho conforme detalhado abaixo, submetemos os documentos em anexo para providências, visando celebra<br>to de Cooperação:<br>la Instituição Parceira:                                                                                                    |
| Ao Centro de<br>Após análise<br>de Instrumer<br>1. Nome<br>2. País de                | Relações Internacionais em Saúde/Cris<br>por esta Unidade, do Modelo de <u>MoU/MdE</u> e do Projeto/Plano de Trabalho conforme detalhado abaixo, submetemos os documentos em anexo para providências, visando celebra<br>to de Cooperação:<br>la Instituição Parceira:                                                                                                    |
| Ao Centro de<br>Após análise<br>de Instrumer<br>1. Nome<br>2. País de<br>3. Já exist | Relações Internacionais em Saúde/Cris por esta Unidade, do Modelo de <u>MoU/MdE</u> e do Projeto/Plano de Trabalho conforme detalhado abaixo, submetemos os documentos em anexo para providências, visando celebra to de Cooperação: la Instituição Parceira: Origem:                                                                                                    |
| Ao Centro de<br>Após análise<br>de Instrumer<br>1. Nome<br>2. País de<br>3. Já exist | Relações Internacionais em Saúde/Cris<br>por esta Unidade, do Modelo de <u>MoU/MdE</u> e do Projeto/Plano de Trabalho conforme detalhado abaixo, submetemos os documentos em anexo para providências, visando celebra<br>to de Cooperação:<br>la Instituição Parceira:<br>Origem:<br>e instrumento de cooperação entre a <u>Fiocruz</u> e a Instituição? Consulte no link <u>https://portal.fiocruz.br/convenios-internacionais</u> |

## Solicitação de Cooperação Internacional

Ao Centro de Relações Internacionais em Saúde/Cris

Após análise, por esta Unidade, do Modelo de MoU/MdE e do Projeto/Plano de Trabalho conforme detalhado abaixo, submetemos os documentos em anexo para providências, visando celebração de Instrumento de Cooperação:

- 1. Nome da Instituição Parceira:\_\_\_\_\_\_\_\_
- 2. País de Origem:\_\_\_\_\_\_
- 3. Já existe instrumento de cooperação entre a Fiocruz e a Instituição? Consulte no link: <u>https://portal.fiocruz.br/convenios-e-mobilidade</u>() SIM() NÃO
- 4. Apresentação da Instituição Parceira (breve apresentação, com destaque para a capacidade técnica, áreas de interesse comum e benefícios para a Fiocruz):
- 5. Objeto da Cooperação Internacional:
- 6. Justificativa para a Cooperação:
- 7. Nome do Coordenador:\_\_\_\_\_Siape:\_\_\_\_\_
- 8. Previsão de execução: Início\_\_\_\_\_Fim \_\_\_\_\_
- 9. O MoU/MdE está no modelo pré-aprovado pela Fiocruz?
  - () Sim () Não
- 10. O MoU/MdE já foi analisado pelo NIT da Unidade?

() Sim () Não

11. O MoU/MdE já foi analisado pelos órgãos competentes da Instituição parceira?

() Sim () Não

## Sugere-se sempre o envio prévio do nosso modelo de MoU para análise da parceira

12. Caso a minuta NÃO esteja no modelo pré-aprovado pela Fiocruz, indicar quais cláusulas e subcláusulas estão divergentes (atenção para pontos sensíveis como cobrança de taxas, propriedade intelectual, sigilo e foro):

13. Já existe Projeto/Plano de Trabalho para Cooperação Internacional?

() Sim () Não

14.Caso haja Plano de Trabalho, identificar os pontos sensíveis (vigência alinhada ao MoU/MdE, outras instituições e unidades envolvidas, metas a serem cumpridas, produtos a serem apresentados, orçamento, situações que impliquem em afastamentos do país superiores a 3 meses.

15. O Projeto está no PPA – SAGE da Unidade?

( ) Sim ( ) Não

Assinatura Gestor/Coordenador Unidade:

De Acordo Diretor Unidade:

Para que o **Coordenador(a) e Diretor(a) ou Vice-Presidente da Unidade solicitante** possam elaborar conjuntamente e assinar a **Solicitação de Cooperação Internacional**, crie um Bloco de reunião, depois crie um bloco de assinatura:

Com o documento aberto, selecione o ícone: "Incluir em Bloco de Assinatura"

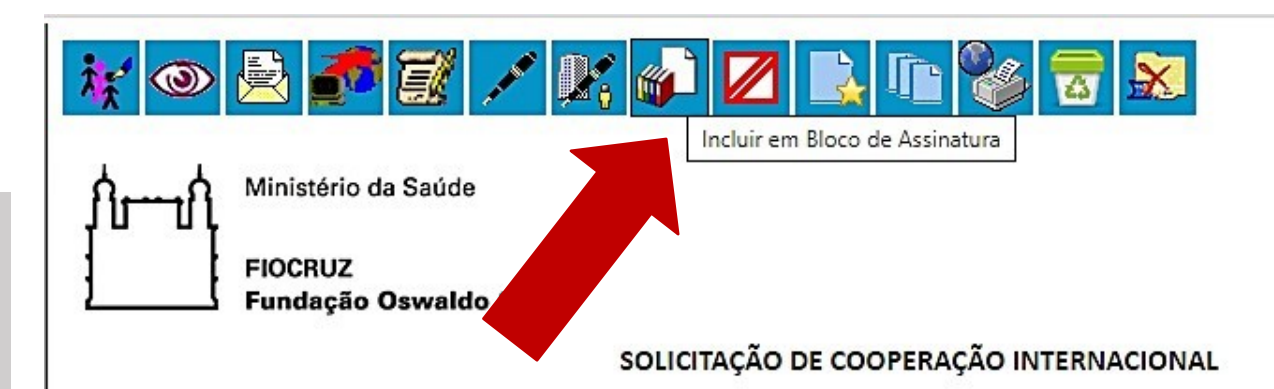

Ao Centro de Relações Internacionais em Saúde/Cris

Após análise, por esta Unidade, do Modelo de MoU/MdE e do Projeto/Plano de Trabalho conforme detalhado abaixo, submetemos os documentos em anexo para providências, visando celebração de Instrumento de Cooperação:

1. Nome da Instituição Parceira:

2. País de Origem: \_\_\_\_\_

3. Já existe instrumento de cooperação entre a Fiocruz e a Instituição? Consulte no link <u>https://portal.fiocruz.br/convenios-internacionais</u>

## Bloco de Assinatura e Bloco de Reunião

Sugere-se trabalhar com Bloco de Reunião desde o início do processo digital, envolvendo Diretor Coordenador, NIT, além do próprio responsável de CI da unidade, para que consultas e análises sejam feitas conjuntamente, todos estarem cientes e com isso ganhar celeridade e consistência técnica especialmente quando o MoU/MdE tem cláusulas divergentes do modelo pré-aprovado.

O bloco de assinatura é necessário para assinatura, quanto ao bloco de reunião é usado para que mais de um setor possa acessar a edição do documento.

Veja se o documento "Solicitação de Cooperação Internacional" está selecionado, se estiver, basta clicar em "Novo"

## Incluir em Bloco de Assinatura

Ir para Blocos de Assinatura

|    | N SEI  | Documento                               | Data       | Blocos |
|----|--------|-----------------------------------------|------------|--------|
| 00 | 016632 | Solicitação de Cooperação Internacional | 31/05/2020 |        |

- Preencha a "Descrição" indicando a quem o bloco é direcionado.
- E em **"Unidades para disponibilização"** busque pela unidade/setor para a qual você deseja encaminhar o bloco, e selecione.
- Feito isso, clicar em "Salvar".

| Novo Bloco de Assinatura                                                                                                    |              | [Sature] [Caracter |
|----------------------------------------------------------------------------------------------------|--------------|--------------------|
| Descrição:                                                                                                    |              |                    |
| Para assinatura de "xxxxxxxxxx"                                                                                                    |              |                    |
|                                                                                                    |              |                    |
|                                                                                                    |              | and a              |
| Unidades para Disponibilização:                                                                                                    |              |                    |
| ENSP - ESCOLA NAC. SAÚDE PÚBLICA SERGIO AROUCA<br>ENSP/ABEM - ASSOCIACAO BRASILEIRA DE EDUCACAO MEDICA<br>ENSP/ACI - ASSESSORIA DE COOPERACAO INTERNACIONAL | - <i>P</i> × |                    |
| ENSP/AI - AJUSTE DE INVENTARIO - ENSP<br>ENSP/AMAS - AREA DE MEIO AMBIENTE E SAUDE<br>ENSP/AMBULAT/CRPHF   - SERVICO DE AMBULATORIO - HELIO FRAGA           | •            |                    |
| ENSP/APTS - AREA DE PROCESSO DE TRABALHO E SAUDE<br>ENSP/ASSCURATIVO/ENP - ASSISTENCIA - CURATIVO<br>ENSP/ASSREPOUSO - ASSISTENCIA - REPOUSO                |              |                    |
| ENSP/ASSTEC/CRPHF    - ASSESSORIA TECNICA - HELIO FRAGA<br>ENSP/CAAP - COORD. DE APOIO E ACOMP. DE PROJETOS<br>ENSP/CC - CONSELHO CONSULTIVO                |              |                    |
| ENSP/CCI - COORDENAÇÃO DE COMUNICAÇÃO INSTITUCIONAL<br>ENSP/CE - COORDENAÇÃO DE ENSINO                                                                      |              |                    |

Primeiro seleciona-se o(s) documento(s) que você deseja enviar para o bloco de assinatura clicando no link do número, e depois na opção "Incluir".

Dessa forma poderão ser encaminhados para assinatura (num mesmo bloco), além da Solicitação, o Plano de Trabalho e o MoU/MdE caso todos estejam prontos e acordados.

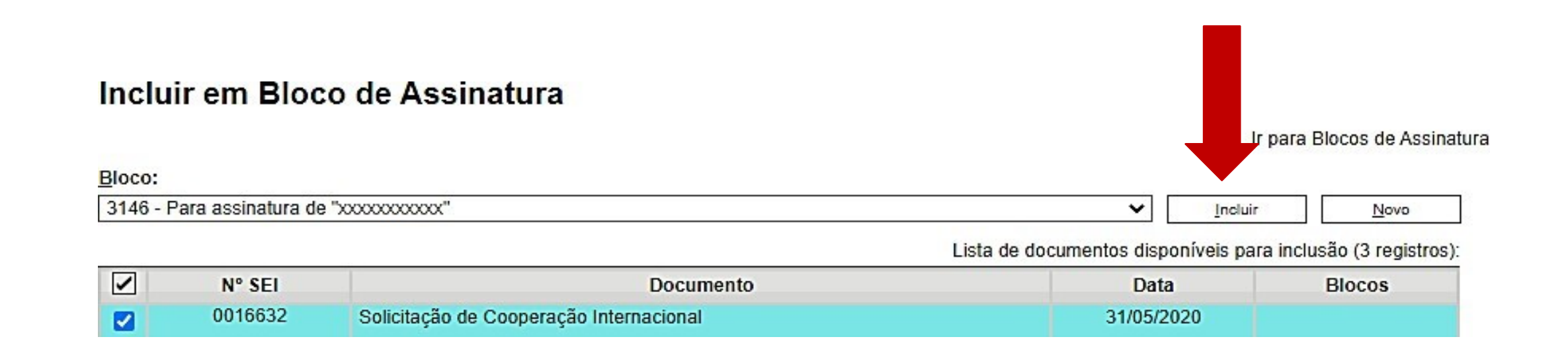

Identifique o bloco que acabou de criar e na coluna <u>Ações</u>, clique no ícone "**Disponibilizar Bloco**".

Desta forma o documento estará disponível para assinatura do coordenador(a), Diretor(a) ou Vice-presidente.

| Bloco     | os de Assin        | atura           |          |                  |                                    | Assinar Pesquisar Novo Concluir Excluir Imprimir |
|-----------|--------------------|-----------------|----------|------------------|------------------------------------|--------------------------------------------------|
| Palavras- | chave para pesquis | a:              |          |                  |                                    |                                                  |
|           |                    |                 |          |                  |                                    |                                                  |
| Sigla:    |                    |                 |          |                  |                                    |                                                  |
|           |                    |                 |          | 1 🗸              |                                    |                                                  |
| -         |                    |                 |          |                  |                                    | Lista de Blocos 4 registros - 1 a 50):           |
|           | Número             | Estado          | Geradora | Disponibilização | Descrição                          | Ações                                            |
|           | 3146               | Aberto          | TESTE    | TESTE_1_1        | Para assinatura de "xxxxxxxxxxxxx" | 1 🔪 💐 🖉                                          |
|           | 3143               | Disponibilizado | TESTE    | TESTE_1_2        | PARAASSINATURA                     | Disponibilizar Bloco                             |
|           | 3140               | Disponibilizado | TESTE    | TESTE_1_2        | Termo de atesto.                   | 1                                                |
|           | 3139               | Disponibilizado | TESTE    | TESTE_1_1        | TERMO DE ATESTO 0016575            | 1                                                |
|           | 3138               | Aberto          | TESTE    | TESTE_1_1        | TERMO DE ATESTO 0016575            | Tê 🔔 🖉 🖌 🤕                                       |
|           | 3130               | Aberto          | TESTE    | INI/NEC          | RELATIVO AO PROCESSO DE TESTE      | Tê 🔔 🖉 🖌 🤕                                       |
|           | 3127               | Disponibilizado | TESTE    | TESTE_1_1        | para assinatura                    | 1                                                |

O 2º documento a incluir, quando for o caso, é o **Plano de Trabalho**, basta clicar no primeiro ícone: Dessa forma é exibida a tela <u>Gerar Documento.</u>

Digite: "plano de trabalho – port"

Serão exibidas as três versões de Plano de Trabalho: Português/Espanhol, Português/Inglês e Português

| fundação o swaldo cruz<br>Sei                                                                   |                 | Para saber+ N                          |
|-------------------------------------------------------------------------------------------------|-----------------|----------------------------------------|
| 90.000978/2020-61 B Solicitação de Cooperação Internaciona MoU bilingue Português- Inglês TESTE | Gerar Documento | Escolha o Tipo do Documento: ©         |
| 0                                                                                               |                 | plano de trabalho - port               |
| Consultar Andamento                                                                             |                 | Plano de Trabalho - Português/Espanhol |
|                                                                                                 |                 | Plano de Trabalho - Português/Inglês   |
|                                                                                                 |                 | Plano de Trabalho - Português          |

Após selecionar o modelo de **Plano de Trabalho** desejado, será exibida a seguinte tela para edição do documento. Mediante o preenchimento de todos os campos e após clicar em **salvar**, caso seja necessária alguma alteração, basta clicar no ícone para **"Editar conteúdo"**.

| FUNDAÇÃO OSWALDO CRUZ<br>SEI.<br>90.000978/2020-61 B<br>Solicitação de Cooper<br>MoU bilingue Portugu<br>Plano de Trabalho - P<br>Consultar Andamento | SEL/FIOCRUZ - 0016637 - Plano de Traba<br>seiteste.fiocruz.br/sei/controlador<br>Salvar Assinar P & a<br>E E E E E E E E E E E E E E E E E E E | Iho - Português/Espanhol - Google Chrom<br>:.php?acao=editor_montar&id_proce<br>N I S abe X <sub>2</sub> X <sup>2</sup> & A<br>S Zoom - AutoTexto<br>Cruz<br>HO PARA ATIVIDADE DE COOPE | e<br>edimento=20562&id_documento=20569&infra_sistema=1          | - C ×<br>00000100&infr |
|----------------------------------------------------------------------------------------------------|----------------------------------------------------------------------------------------------------|----------------------------------------------------------------------------------------------------|-----------------------------------------------------------------|------------------------|
|                                                                                                    | Nome Instituiçã                                                                                                    | o parceira<br>PE<br>INÍCIO<br>IDENTIFICAÇÃO DO O                                                                                                    | Fundação Oswaldo Cruz<br>RÍODO DA ATIVIDADE<br>TÉRMINO<br>BJETO |                        |

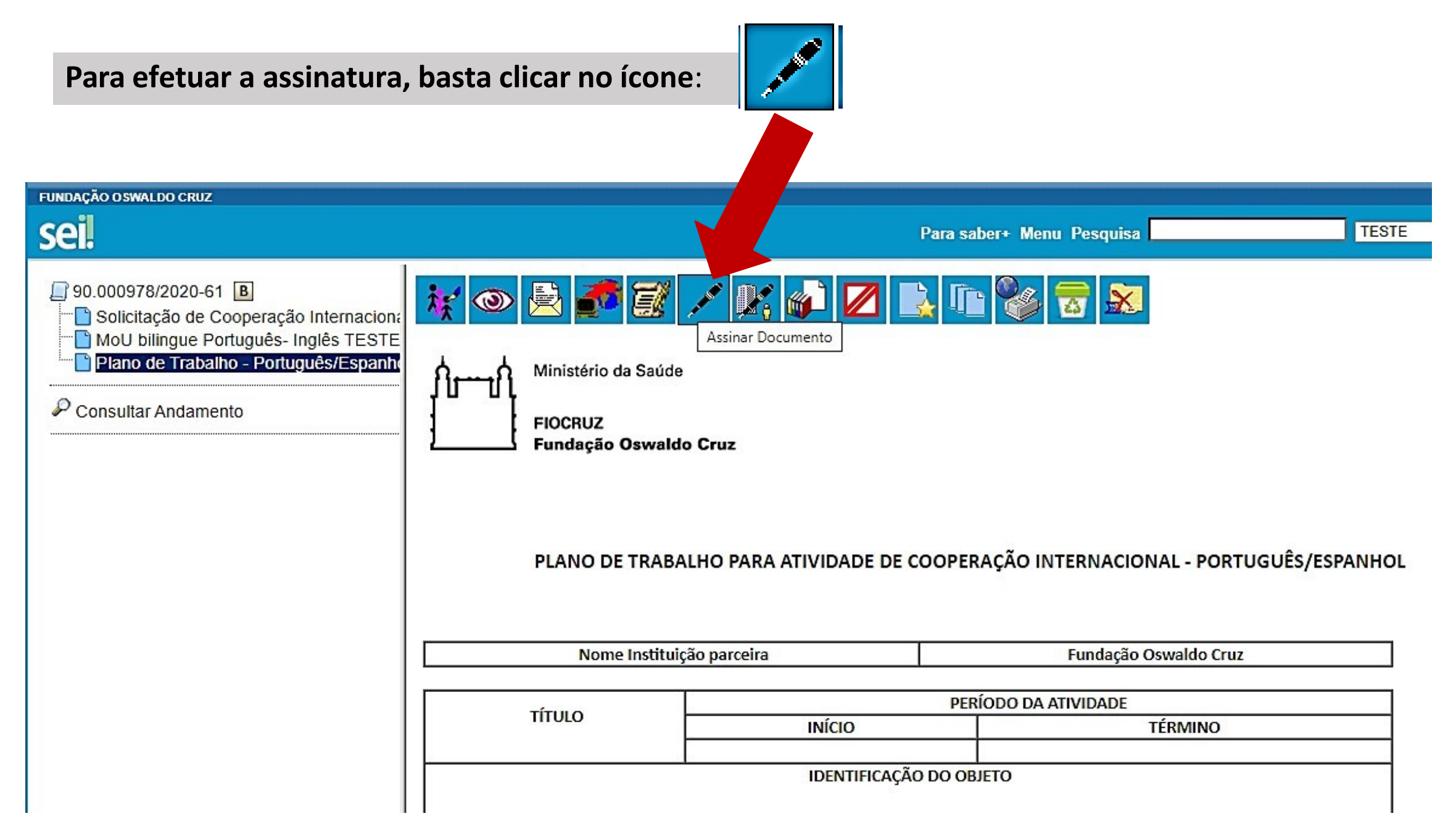

O **Plano de Trabalho** também pode ser feito fora do SEI e inserido como "**documento externo**", neste caso ele não poderá ser assinado e deverá ser autenticado:

Para inserir como "doc externo" basta clicar no número do processo > Incluir Documento tela abaixo: Clicar na opção **"Externo"**.

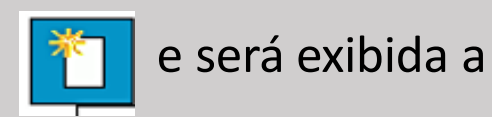

Pode ser construído também conforme "dica" slide sobre edição MoU.

| FUNDAÇÃO OSWALDO CRUZ                                                                                                    |                 | Para saber+ Menu Pesquisa                                                                                                    |
|----------------------------------------------------------------------------------------------------|-----------------|----------------------------------------------------------------------------------------------------|
| <ul> <li>90.000978/2020-61</li> <li>Solicitação de Cooperação Internaciona</li> <li>MoU bilingue Português- Inglês TESTE</li> <li>Plano de Trabalho - Português/Espanha</li> <li>Consultar Andamento</li> </ul> | Gerar Documento | Escolha o Tipo do Documento:<br>Externo<br>AEM - Autorização de Emissão de Empenho<br>Abertura de Procedimento Licitatório<br>Acórdão<br>Acordo de Coop. entre Órgãos Públicos e com OSC<br>Acordo de Cooperação Técnica |

|                                                                            | sei!                                                                                                    |                                                | Para saber+ Menu Pesquisa | TESTE 🗸 📰 N                            |
|----------------------------------------------------------------------------|----------------------------------------------------------------------------------------------------|------------------------------------------------|---------------------------|----------------------------------------|
| <u>Tipo do Documento</u> : digite Plano de<br>Trabalho                     | 90.000978/2020-61     B     Solicitação de Cooperação Internaciona     MoU bilingue Português- Inglês TESTE     Plano de Trabalho - Português/Espanha | Registrar Documento Externo                    | Data do Documento:        | <u>C</u> onfirmar Dados <u>V</u> oltar |
| Nome na Árvore: Unidade interessada e instituição parceira                 | Consultar Andamento                                                                                                    | Número / Nome na Árvore:                       |                           |                                        |
| Formato:                                                                   |                                                                                                    | <ul> <li>Digitalizado nesta Unidade</li> </ul> |                           |                                        |
| <i>"Nato-digital"</i> (se o arquivo a ser                                  |                                                                                                    | Remetente:                                     |                           |                                        |
| registrado foi criado ou recebido por<br>meio eletrônico) OU "Digitalizado |                                                                                                    | Interessados:                                  |                           |                                        |
| <i>nesta Unidade"</i> (se o arquivo foi                                    |                                                                                                    |                                                |                           |                                        |
| um doc. em papel)                                                          |                                                                                                    | Classificação por Ass <u>u</u> ntos:           |                           |                                        |
|                                                                            |                                                                                                    |                                                |                           |                                        |
|                                                                            |                                                                                                    | Observações desta unidade:                     |                           |                                        |

#### Anexar Arquivo:

Escolher arquivo Nenhum arquivo selecionado

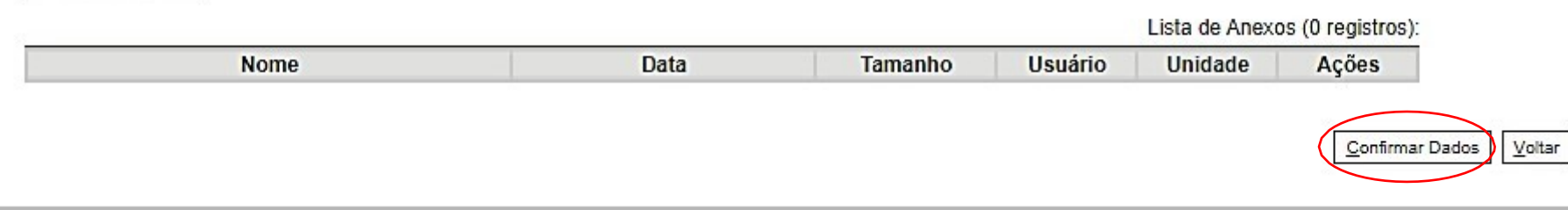

Clique em "Escolher arquivo" e selecione o documento em formato PDF. Depois disso: **Confirmar Dados** 

O Plano de Trabalho, Projeto ou similar do MoU/MdE fica no âmbito dos itens "a", "b", "f" e / ou "g" artigo 2, não é obrigatório em todos os casos.

## Artigo Segundo: Âmbito da Cooperação

As Partes concordam em desenvolver relações/projetos de cooperação, com base nos princípios de reciprocidade e benefício mútuo, de acordo com as áreas enumeradas abaixo:

a. Desenvolvimento institucional;

- b. Projetos de pesquisa e desenvolvimento;
- c. Intercâmbio acadêmico de pesquisadores, estudantes e funcionários;
- d. Intercâmbio de informação e documentação técnica no campo da saúde.
- e. Organização de cursos, seminários ou conferências científicas;
- f. Publicações de artigos e trabalhos científicos;
- g. Outros projetos/atividades que sejam de interesse comum.

## Artigo Terceiro: Acordos Específicos, Planos de Trabalho e Termos Aditivos

O desenvolvimento de quaisquer atividades específicas descritas no artigo 2, "**a**", "**b**", "**f**" **e** / **ou** "**g**" deste MdE deverá ser precedida pela assinatura de acordos específicos contendo planos de trabalho detalhados.

O desenvolvimento de quaisquer projetos e / ou atividades sob a cooperação prevista neste MdE descrito no artigo 2, "c", "d" e / ou "e", deverá ser feito por meio de termos aditivos que devem conter informações específicas e planos de trabalho detalhados.

Para incluir o **Memorando de Entendimento**, basta clicar no primeiro ícone: Dessa forma é exibida a tela <u>*Gerar Documento.*</u>

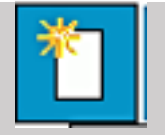

Digite: MOU (para Acordos bilíngues Português – Inglês) ou MDE (para Acordos em Português ou Acordos bilíngues Português – Espanhol) e virão os modelos pré-aprovados pela Fiocruz.

| FUNDAÇÃO OSWALDO CRUZ                                                                                |                 |                                                                                                    |
|----------------------------------------------------------------------------------------------------|-----------------|----------------------------------------------------------------------------------------------------|
| sei                                                                                                  |                 | Para saber+ Ment                                                                                         |
| 90.000978/2020-61       B         Solicitação de Cooperação Internacion:         Consultar Andamento | Gerar Documento | Escolha o Tipo do Documento:<br>mou<br>MoU bilingue Português- Inglês                                    |
| 90.000978/2020-61       B         Solicitação de Cooperação Internaciona         Consultar Andamento | Gerar Documento | Escolha o Tipo do Documento:<br><u> mde</u><br>MdE Português<br><u> MdE</u> bilingue Português- Espanhol |

|                                                                    | Mou bilingue Portugues- Ingles                                                              |                     |
|--------------------------------------------------------------------|---------------------------------------------------------------------------------------------|---------------------|
| Texto Inicial                                                      |                                                                                             |                     |
| Documento Modelo                                                   |                                                                                             |                     |
| Texto Padrão                                                       |                                                                                             |                     |
| <ul> <li>Nenhum</li> </ul>                                         |                                                                                             |                     |
| escricão:                                                          |                                                                                             |                     |
|                                                                    |                                                                                             |                     |
| assificação por Assuntos:                                          |                                                                                             |                     |
| accontenzate part trace.                                           |                                                                                             |                     |
|                                                                    |                                                                                             |                     |
| 04 - ACORDOS. AJUSTES. CONTRATOS. CO                               | NVENIOS (Inclusive formalização, execução, acompanhamento, fiscalização, prestação de conta | 🗔 🔎 対               |
| 04 - ACORDOS. AJUSTES. CONTRATOS. CO                               | NVĚNIOS (Inclusive formalização, execução, acompanhamento, fiscalização, prestação de conta | ► <i>₽</i> ¥<br>• ₹ |
| 04 - ACORDOS. AJUSTES. CONTRATOS. CO                               | NVENIOS (Inclusive formalização, execução, acompanhamento, fiscalização, prestação de conta |                     |
| )4 - ACORDOS. AJUSTES. CONTRATOS. CO                               | NVĚNIOS (Inclusive formalização, execução, acompanhamento, fiscalização, prestação de conta |                     |
| 04 - ACORDOS. AJUSTES. CONTRATOS. CO                               | NVENIOS (Inclusive formalização, execução, acompanhamento, fiscalização, prestação de conta |                     |
| )4 - ACORDOS. AJUSTES. CONTRATOS. CO<br>Diservações desta unidade: | NVÉNIOS (Inclusive formalização, execução, acompanhamento, fiscalização, prestação de conta |                     |
| 04 - ACORDOS. AJUSTES. CONTRATOS. CO                               | NVENIOS (Inclusive formalização, execução, acompanhamento, fiscalização, prestação de conta |                     |
| 04 - ACORDOS. AJUSTES. CONTRATOS. CO                               | NVÉNIOS (Inclusive formalização, execução, acompanhamento, fiscalização, prestação de conta |                     |
| 004 - ACORDOS. AJUSTES. CONTRATOS. CO                              | NVENIOS (Inclusive formalização, execução, acompanhamento, fiscalização, prestação de conta |                     |

- No campo *Descrição*, escrever o título do convênio.
- *Observações desta unidade*, preencher se necessário.
- Feito isso, clicar em **Confirmar Dados**.

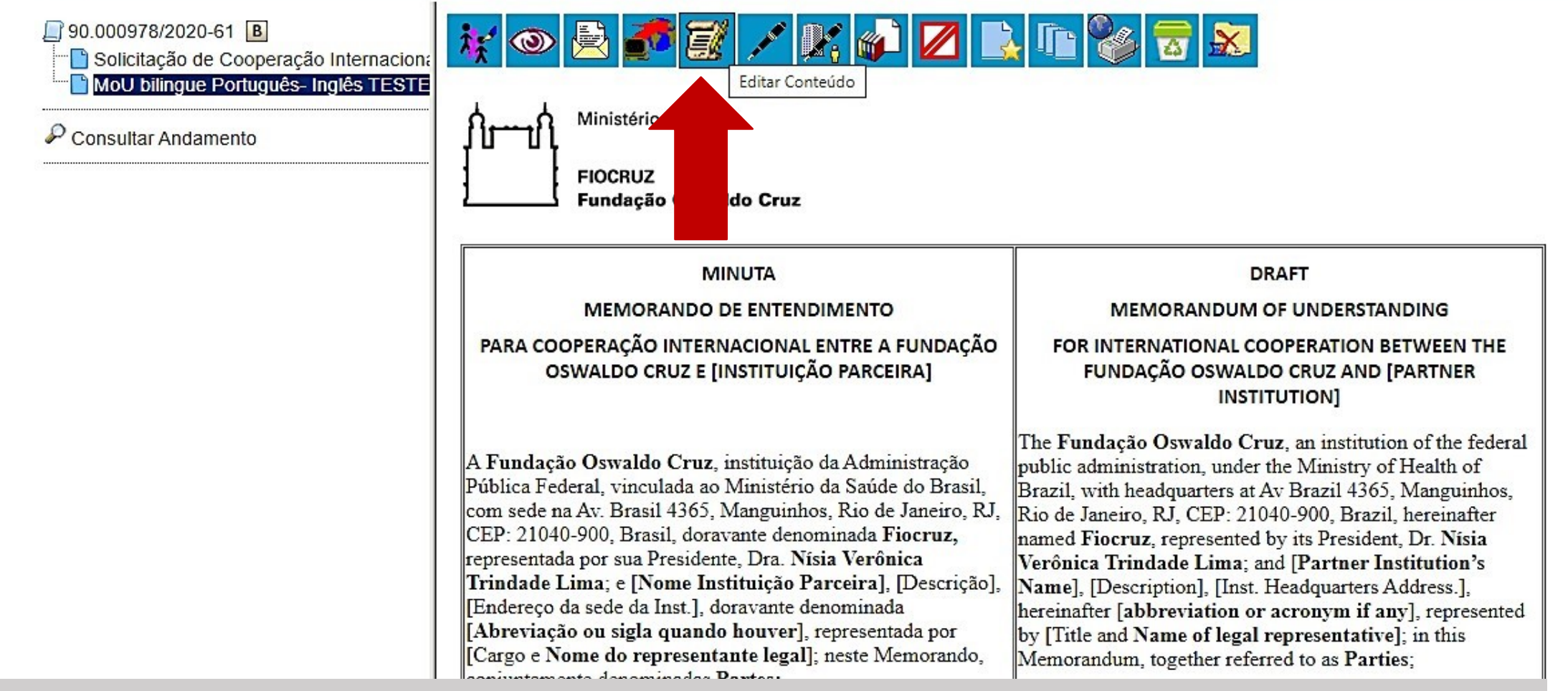

Para preencher a minuta do Memorando de Entendimento, basta clicar no ícone "Editar Conteúdo"

**Dica para edição e formatação do MoU/MdE**: Copie o conteúdo da minuta modelo e cole num arquivo word fora do SEI sem as tabelas, insira a logo, edite e salve. Quando for colocar no doc. SEI, clique em editar conteúdo, apague todo o texto e cole o arquivo editado no png do SEI, ele não perderá a formatação.

TESTE

## **Orientações Gerais**

Uds que não são da Presidência devem encaminhar ao CRIS todo conjunto de documentos de uma só vez: Solicitação, Plano de Trabalho, MoU analisado pelo CI e NIT da Unidade, completos.

Para as Uds da Presidência, a Gestec e o Cris funcionam como os analistas de CI e NIT das Uds regionais, então os docs serão analisados e construídos conjuntamente com o coordenador do projeto e solicitante.

Os modelos disponíveis no SEI visam facilitar o trâmite processual, uma vez que contém cláusulas mínimas exigidas pela Gestec e Procuradoria Federal. Quando a minuta proposta se diferenciar muito ou divergir do modelo pré-aprovado serão submetidas às instâncias centrais da Gestec e PF, ainda que analisadas pela Ud regional. Recomenda-se que desde o início a Ud trabalhe o modelo MoU/MdE com a parceira.

## Encerramento de processos que não tem prosseguimento pela Ud solicitante:

A Unidade devolve o processo com um despacho de justificativa do pedido de encerramento, através de email pelo SEI ao CRIS/PR, que verifica e conforme necessário, envia para COGEAD/SAM, responsável pelo arquivo de processos SEI. Ou o próprio CRIS inclui um despacho de encerramento.

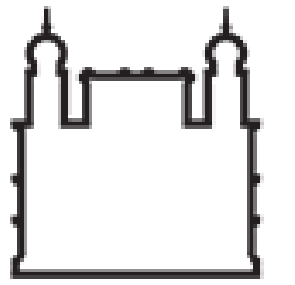

Ministério da Saúde

FIOCRUZ Fundação Oswaldo Cruz

FUNDAÇÃO OSWALDO CRUZ Sistema Eletrônico de Informações Procedimentos para cadastro e assinatura de usuário externo estrangeiro no SEI Fiocruz

Procedures for registering and signing foreign external user at SEI Fiocruz

## Cadastrar usuário externo estrangeiro para assinatura digital no SEI / Register foreign external user for digital signature on SEI

Acessar/Access:

https://sei.fiocruz.br/sei/controlador externo.php?acao=usuario externo logar&acao origem=usuario externo gerar senha&id orgao acesso externo=0

Representante legal estrangeiro seleciona - <u>Clique aqui se você ainda não está cadastrado</u>:

Foreign legal representative select - *Click here if you are not registered yet*:

| Sei.     E-mail:     Senha:     Confirma     Esqueci minha senha     Clique aqui se você ainda não está cadastrado |      | Acesso para Usuários Externos                                                             |
|----------------------------------------------------------------------------------------------------|------|-------------------------------------------------------------------------------------------|
|                                                                                                    | sei! | E-mail: Senha: Confirma Esqueci minha senha Clique aqui se você ainda não está cadastrado |

Selecionar - <u>Clique aqui para continuar</u>: Select - <u>Click here to continue</u>:

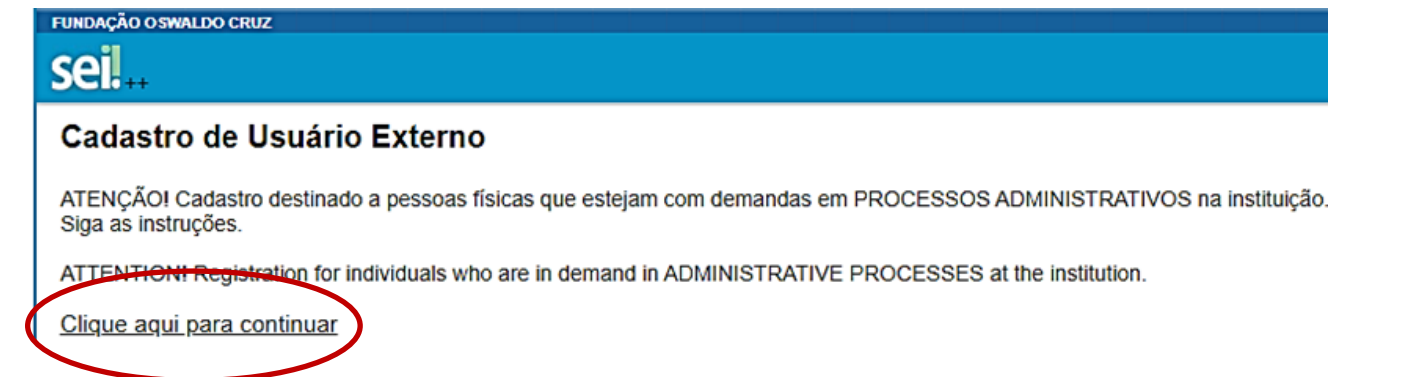

Selecionar a opção *Estrangeiro* e seguir com o preenchimento dos dados cadastrais e de autenticação/Select the *Foreign* option and proceed with filling of registration and authentication data:

- Representative's name;
- Passport number;
- Country of Issue;
- Telephone number;
- Cell phone number;
- Home address:
- Complement;
- District;
- Country;
- State;
- · City;
- Zip code;
- Personal email:
- Password (minimum 8 characters with letters and numbers);
- Confirm password;
- Enter the code from the image on the side;
- Submit.

| FUNDAÇÃO OSWALDO CRUZ |  |
|-----------------------|--|

| Cadastro de l | Jsuário Externo |
|---------------|-----------------|
|---------------|-----------------|

| Dados Cadastrais                                     |                   |                                   |
|------------------------------------------------------|-------------------|-----------------------------------|
| Nome do Representante:                               |                   |                                   |
| Número do Passaporte:                                | País de Emissão:  |                                   |
| Telefone Fixo:                                       | Telefone Celular: |                                   |
| Endereço Residencial:                                |                   |                                   |
| Complemento:                                         |                   | Bairro:                           |
| País: Estado:<br>Brasil V V                          | Cidade:           | CEP:                              |
| Dados de Autenticação                                |                   |                                   |
| E-mail pessoal:                                      |                   |                                   |
| Senha (no mínimo 8 caracteres com letras e números): |                   |                                   |
| Confirmar Senha:                                     |                   |                                   |
| 0 g k k                                              |                   | Digite o código da imagem ao lado |
| Enviar Voltar                                        |                   |                                   |

Finalizado o preenchimento dos dados o usuário é notificado que as instruções para ativação do cadastro foram enviadas ao seu email pessoal/After filling in the data, the user is notified that the instructions for activation of the registration have been sent to your personal email:

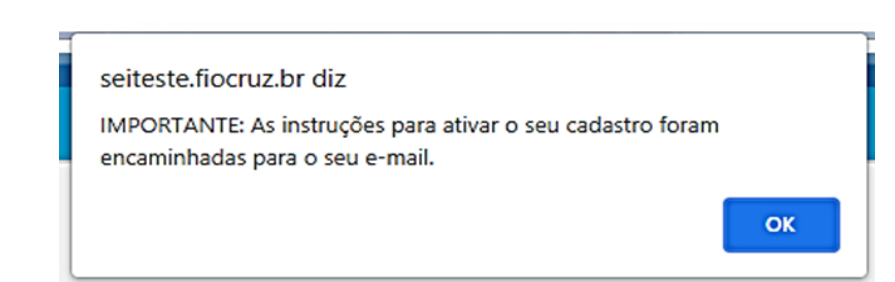

## Instruções no email / Instructions on email

Acessando seu email pessoal, usuário estrangeiro consulta as instruções para ativação do cadastro/By accessing your personal email, foreign user consult the instructions for activating the registration:

Baixar o documento - <u>Termo de Declaração de Concordância e Veracidade</u> Download the document - <u>Statement of Agreement and Veracity</u>

| In English                                                                                                    |
|----------------------------------------------------------------------------------------------------|
| :: This is na automatic message ::                                                                                                    |
| Dear gabriela dutra,                                                                                                    |
| Your registration request as an external user of SEI FIOCRUZ has been successfully received.                                                                                                    |
| EXCEPTIONALLY, as a protective measure to face the public health emergency of international importance resulting from the coronavirus (COVID-19), the documents below should be sent to the email suportesei@fiocruz.br with the subject "External Access - SEI FIOCRUZ ":                                                                                                    |
| <ul> <li>a) Copy of the ID / PASSPORT (Authentication waived under the terms of article 9 of Decree No. 9,094, of July 17, 2017)</li> <li>b) Statement of Agreement and Veracity duly filled and signed (preferably with digital signature with ICP Digital Certification, which is valid in Brazil), as per the identification document provided:     </li> <li>https://portal.fiocruz.br/sites/portal.fiocruz.br/files/documentos/termo_de_declaracao_de_concordancia_e_veracidade_versao_em_ingles.docx</li> <li>c) Every data disclosed in the Statement of Agreement and Veracity shall belong to the person that is making the registration as external user and that will eventually sign the documents made available.</li> </ul> |
| Attention:                                                                                                    |
| - In case of absence of digital signature for item (b), the registration shall be approved provided the signature as per the ID document shown and the submission of the original statement shall be presented by the end of the Public Health Emergency Situation;<br>- Document shall be sent as PDF files;<br>- The signature on the Statement of Agreement and veracity shall be of a person and not an Entity or Company;                                                                                                    |
| For more information about the system, sent an e-mail to suportesei@fiocruz.br. Shall you have any questions about the documents needed for the electronic signature, please contact Fiocruz Requester Section.                                                                                                    |
| FUNDAÇÃO OSWALDO CRUZ - FIOCRUZ<br>http://www.dominio.gov.br                                                                                                    |
| IMPORTANT: The information provided on this e-mail including its attachments, may be restricted only to the person or entity which it was sent to If you are not the recipient or the person assigned to received this message to its recipient, be aware that you si                                                                                                    |

IMPORTANT: The information provided on this e-mail, including its attachments, may be restricted only to the person or entity which it was sent to. If you are not the recipient or the person assigned to received this message to its recipient, be aware that you shall not review, resend, print, make copies, use or send this message or its attachments. In case you have received this message by mistake, please contact its sender immediately and delete the message right after that.

• Usuário estrangeiro preenche e assina o Termo de Concordância de forma manual ou digital, se for certificada (que permita verificar sua autenticidade)/Foreign user fills and signs the Statement of Agreement manually or digital, if it is certified (which allows verification of its authenticity);

• Usuário estrangeiro envia o Termo de Concordância assinado + cópia do passaporte para/Foreign user sends Statement of Agreement signed version + copy of passport for: <a href="mailto:suportesei@fiocruz.br">suportesei@fiocruz.br</a>

• Equipe Suporte SEI confere e libera acesso do usuário estrangeiro ao sistema/ SEI Support Team checks and releases foreign user access to the system;

• Usuário estrangeiro recebe e-mail informando que seu acesso ao SEI foi liberado/ Foreign user receives an email informing him that his access to the SEI has been granted;

• Equipe Suporte SEI notifica, por email, ao Centro de Relações Internacionais em Saúde (CRIS – Fiocruz) que o usuário estrangeiro teve o acesso liberado/SEI Support Team notifies the Center for International Health Relations (CRIS – Fiocruz) by email that the foreign user was granted access.

Ministério da Saúde FIOCRUZ Fundação Oswaldo Cruz

> Statement of Agreement and Veracity (Fiorruz SEI External User Register)

|                        |                 |             | <u> </u>                     |
|------------------------|-----------------|-------------|------------------------------|
| Full username (no abb  | reviations):    |             |                              |
| ID number:             |                 |             | Body of Issue:               |
| CPF:                   |                 |             | Phone Number + Area Code: () |
| E-mail:                |                 |             |                              |
| Address:               |                 |             |                              |
| City:                  | State:          | Zip<br>code |                              |
| Requests access to pro | cess number(s): | ·           |                              |

Through this document and the registration as an External User in Figcruz's SEI, I declare that I accept the conditions that regulate the electronic process, based on the relevant legislation and especially in <u>Decree No.</u> 8,539, of October 8th, 2015, admitting as valid the electronic signature registered in this system (login and password), resulting in liability for the misuse of the actions carried out, which will be liable to determine civil, criminal and administrative liability. Furthermore, I declare that are my sole responsibility:

the confidentiality of the access password is not opposable, in under any circumstance, claim of misuse;

II - the conformity between the data provided in the electronic petition form and those contained in the protocoled document, including the completion of the mandatory fields and the attachment of essential and complementary documents;

III - the preparation of the application and digital documents in accordance with the requirements laid down by the system as regards the format and size of the files transmitted <u>electronically;</u>

IV - the preservation of the original documents on paper of digitized documents sent by electronic petitioning until the Public Administration reviews the acts performed in the process, so that, if requested, they are presented to Fiocruz for any type of <u>conference</u>;

V - the verification, by means of the electronic protocol receipt, of the documents electronically transmitted;

VI - the performance, by electronic means, of all procedural acts and communication between Fiocruz, the user or the Entity perhaps represented, not being allowed subpoena or protocolization by various means, except in situations where it is technically unfeasible or in case of unavailability of the electronic mean whose prolongation causes relevant damage to the speed of the process or other exception provided for in its own normative <u>instrument</u>;

VII - the observance that the procedural acts in electronic means are considered performed on the date and time of its reception by Fiocruz SEI system, considering timely acts the ones performed until 23 hours, 59 minutes and 59 seconds (military hour) of the last day of the deadline, always considering Brasilia / DF time as the official time, regardless of the time zone in which the external user is <u>located</u>;

VIII- the periodic consultation in Fiocruz SEI system or the system through which the electronic petitioning was carried out, in order to verify the reception of subpoenas, considering it was carried out on the date on which you make your consultation in the system or, not made the consultation, fifteen days after the date of your <u>shipment</u>;

IX - the conditions of your communication devices, access to your internet provider and the computer setup used in electronic <u>transmissions</u>;

X – Attention to scheduled maintenance periods, which will preferably be carried out from Midnight on Saturdays to 10:00 pm on Sundays or from Midnight to 6:00 a.m. on the other days of the week, or any other type of system unavailability.

City / State

Day / Month / Year

User Signature (<u>sign</u> as shown in the ID document presented) Gestor da Unidade seleciona o instrumento que requer assinatura do representante legal estrangeiro e clica no ícone: <u>Gerenciar Liberações para Assinatura</u> <u>Externa</u>

|            |                                                                                                    | Para saber+ Menu Pesquisa                                                                                                    |  |
|------------|----------------------------------------------------------------------------------------------------|----------------------------------------------------------------------------------------------------|--|
| it 💿 🗟 💰 💉 | Gerenciar Liberações para Assinatura Externa                                                                                                    |                                                                                                    |  |
|            | Ministério da Saúde<br>FIOCRUZ<br>Fundação Oswaldo Cruz<br>MINUTA<br>MEMORANDO DE ENTENDIMENTO<br>PARA COOPERAÇÃO INTERNACIONAL ENTRE A FUNDAÇÃO<br>OSWALDO CRUZ E [INSTITUIÇÃO PARCEIRA]                                                                                                    | Logo Instituição<br>parceira<br>DRAFT<br>MEMORANDUM OF UNDERSTANDING<br>FOR INTERNATIONAL COOPERATION BETWEEN THE<br>FUNDAÇÃO OSWALDO CRUZ AND [PARTNER<br>INSTITUTION]                                                                                                    |  |
|            | A Fundação Oswaldo Cruz, instituição da Administração<br>Pública Federal, vinculada ao Ministério da Saúde do Brasil,<br>com sede na Av. Brasil 4365, Manguinhos, Rio de Janeiro, RJ,<br>CEP: 21040-900, Brasil, doravante denominada Fiocruz,<br>representada por sua Presidente, Dra. Nísia Verônica<br>Trindade Lima; e [Nome Instituição Parceira], [Descrição],<br>[Endereço da sede da Inst.], doravante denominada<br>[Abreviação ou sigla quando houver], representada por<br>[Cargo e Nome do representante legal]; neste Memorando,<br>conjuntamente denominadas Partes; | The Fundação Oswaldo Cruz, an institution of the federal<br>public administration, under the Ministry of Health of<br>Brazil, with headquarters at Av Brazil 4365, Manguinhos,<br>Rio de Janeiro, RJ, CEP: 21040-900, Brazil, hereinafter<br>named Fiocruz, represented by its President, Dr. Nísia<br>Verônica Trindade Lima; and [Partner Institution's<br>Name], [Description], [Inst. Headquarters Address.],<br>hereinafter [abbreviation or acronym if any], represented<br>by [Title and Name of legal representative]; in this<br>Memorandum, together referred to as Parties; |  |

- Selecionar e-mail da Unidade;
- Digitar o e-mail de acesso do representante estrangeiro no campo "Liberar Assinatura Externa para";
- Escolher a opção "<u>Com visualização integral do processo</u>" para que o representante estrangeiro tenha acesso a todos os documentos contidos no processo;
   OU clicar no ícone da lupa ao lado da caixa referente a "<u>Protocolos adicionais disponibilizados para consulta</u>" para selecionar documentos específicos que deseja liberar ao usuário estrangeiro.
- Após, clicar em Liberar

| Fundação oswaldo cruz                                                                      |                                                                                                    | Para saber+ Menu Pesquisa             | TESTE           |
|--------------------------------------------------------------------------------------------|----------------------------------------------------------------------------------------------------|---------------------------------------|-----------------|
| 90.000576/2021-48     MoU bilingue Português- Inglês TESTE 0023178     Consultar Andamento | Gerenciar Assinaturas Externas  E-mail da Unidade:  Liberar Assinatura Externa para:  Protocolos adicionais disponibilizados para consulta (clique na lupa para selecionar):  Liberar | Com visualização integral do processo | * <i>P</i><br>* |

Com isso, são exibidas as seguintes informações:

Lista de Liberações de Assinatura Externa (1 registro):

| Usuário | Visualização<br>Processo | Unidade | Liberação        | Utilização | Cancelamento | Ações |
|---------|--------------------------|---------|------------------|------------|--------------|-------|
| XXXXXX  | Sim                      | TESTE   | 26/07/2021 15:51 |            |              | 🗋 🗙   |

 Usuário estrangeiro faz login no SEI, e na tela inicial encontrará o processo disponibilizado pela Unidade/Foreign user logs into SEI, and on the system's initial screen you will find the process provided by the Fiocruz Unit:

| FUNDAÇÃO OSWALDO CRUZ            |                    |                              |           |                        |            |              |                             |
|----------------------------------|--------------------|------------------------------|-----------|------------------------|------------|--------------|-----------------------------|
| sei!                             | Publicações Eletro | ònicas Menu 🤰 🍕              |           |                        |            |              |                             |
| Controle de Acessos Externos     |                    | Controle de Acessos Externos |           |                        |            |              |                             |
| Alterar Senha                    |                    |                              |           |                        |            |              |                             |
| Pesquisa Pública                 |                    |                              |           |                        |            |              |                             |
| Peticionamento                   | •                  |                              |           |                        |            |              |                             |
| Recibos Eletrônicos de Protocolo |                    |                              |           |                        |            | Lista de Ace | ssos Externos (1 registro): |
| Intimações Eletrônicas           |                    | Processo                     | Documento | Tipo                   | Liberação  | Validade     | Ações                       |
| munações Lieu onicas             |                    | 90.000074/2021-17            | 0021334   | Modelo de Procedimento | 23/07/2021 |              | /                           |

Usuário estrangeiro clica no número do processo e seleciona o ícone da caneta
 Ina opção Ações para assinar o documento, usando sua senha de login no sistema/Foreign user clicks on the process number and selects the pen icon called "Actions" to sign the document, using their system login password.

| Acesso Externo com Acompanhamento Integral do Processo |                                |                          |                                              |                            |                                                              |                                          |  |  |
|--------------------------------------------------------|--------------------------------|--------------------------|----------------------------------------------|----------------------------|--------------------------------------------------------------|------------------------------------------|--|--|
|                                                        |                                |                          |                                              |                            | Peticionamento Intercorre                                    | ente Gerar <u>P</u> DF Gerar <u>Z</u> IP |  |  |
|                                                        |                                |                          | A                                            | ıtuação                    |                                                              |                                          |  |  |
| Processo:                                              |                                | 90.000074/2021-17        |                                              |                            |                                                              |                                          |  |  |
| Tipo:                                                  |                                | Gestão da Qualidade: Ela | boração e Controle de Documentos             |                            |                                                              |                                          |  |  |
| Data de Geração:                                       |                                | 15/03/2021               |                                              |                            | ▲ ·                                                          |                                          |  |  |
| Interessados:                                          |                                | teste                    |                                              |                            |                                                              |                                          |  |  |
| Lista de Protocolos (1 regi                            | stro):<br>Processo / Documento |                          | Тіро                                         | Data                       | Unidade                                                      | Ações                                    |  |  |
|                                                        | 0021334                        |                          | Modelo de Procedimento                       | 15/03/2021                 | TESTE                                                        | ſm                                       |  |  |
| Lista de Andamentos (2 reg                             | jistros):                      |                          |                                              |                            |                                                              | Assinar Docume                           |  |  |
| Da                                                     | ta/Hora                        | Unidade                  |                                              | Descrição                  |                                                              |                                          |  |  |
| 23/07/                                                 | 2021 10:34                     | TESTE                    | Liberada assinatura externa para o usuário I | no documento 0021334 (Mode | elo de Procedimento). Com visualização integral do processo. |                                          |  |  |
| 15/03/                                                 | 2021 10:44                     | TESTE                    | Processo público gerado                      |                            |                                                              |                                          |  |  |
|                                                        |                                |                          |                                              |                            |                                                              |                                          |  |  |

Com o instrumento assinado, Unidade pode remover o acesso do usuário estrangeiro: selecionar o processo; clicar no documento disponibilizado ao • representante estrangeiro; e selecionar o ícone Gerenciar Liberações para Assinatura Externa:

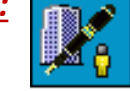

Em Ações, clicar em *Cancelar Liberação de Assinatura Externa:* ٠

| rencial Assinat               | uras Externas               |                       |           |                                 |                                 |                        |
|-------------------------------|-----------------------------|-----------------------|-----------|---------------------------------|---------------------------------|------------------------|
| ail da Unidade:               |                             |                       | ~         |                                 |                                 |                        |
| erar Assinatura Externa pa    | ıra:                        |                       |           |                                 |                                 |                        |
|                               |                             |                       |           | Com visualização integral do pr | rocesso                         |                        |
| ocolos adicionais disponibili | zados para consulta (clique | e na lupa para seleci | onar):    |                                 |                                 | 10                     |
|                               |                             |                       |           |                                 |                                 | ×                      |
|                               |                             |                       |           |                                 |                                 | *                      |
|                               |                             |                       |           |                                 |                                 |                        |
|                               |                             |                       |           |                                 | iste de Liberaeãos de Assisstur | a Eutoma (1 cociatea   |
| berar                         |                             |                       |           | L                               | ista de Liberações de Assinatur | a Externa ( i redistro |
| berar                         | Visualização                |                       |           |                                 |                                 |                        |
| Usuário                       | Visualização<br>Processo    | Unidade               | Liberação | Utilização                      | Cancelamento                    | Ações                  |

Relatar o motivo – ex.: "assinatura realizada", e clicar em Salvar: ٠

| sei | SEI - Cancelamento de Liberação de Assinatura Externa - Google Chrome | -             |     | × |
|-----|-----------------------------------------------------------------------|---------------|-----|---|
|     | seiteste.fiocruz.br/sei/controlador.php?acao=assinatura_externa       | cancelar&acao | ori | Ð |

| - | seiteste.fiocruz.br/sei/controlador.php?acao=assinatura_externa_cancelar&acao_ori |
|---|-----------------------------------------------------------------------------------|
|   |                                                                                   |

## Cancelamento de Liberação de Assinatura Externa

Assinatura realizada

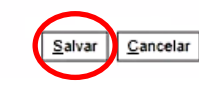

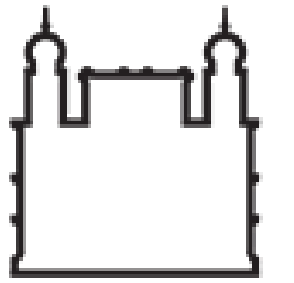

Ministério da Saúde

FIOCRUZ Fundação Oswaldo Cruz

FUNDAÇÃO OSWALDO CRUZ Sistema Eletrônico de Informações Procedimentos para celebração de Termo Aditivo/TA aos Memorandos de Entendimento de Cooperação Internacional – MdE/MOU via Sistema Eletrônico de Informações (SEI) – Fiocruz Para consultar os documentos pertinentes aos TAs na Base de Conhecimento, digite "cooperação internacional" na pesquisa, e selecione a opção: Convênios/Ajustes: Celebração de Cooperação Internacional – MdE / MOU Internacional PR/CRIS

| FUNDAÇÃO OSWALDO CRUZ |                                                                                                    |                      |                      |                     |
|-----------------------|----------------------------------------------------------------------------------------------------|----------------------|----------------------|---------------------|
| sei                   | Para saber+ Menu Pesquisa                                                                                             |                      | PR/CRIS 🗸            | 🖩 🛯 👂 🥓 🗐           |
| Controle de Processos | Base de Conhecimento                                                                                                  |                      |                      |                     |
| Iniciar Processo      |                                                                                                    |                      | ,                    |                     |
| Retorno Programado    |                                                                                                    | <u>P</u> esquisar    | Nova                 | <u>M</u> inha Base  |
| Pesquisa              | Palavras-chave:                                                                                                    |                      |                      |                     |
| Base de Conhecimento  | cooperação internacional                                                                                              |                      |                      |                     |
| Textos Padrão         |                                                                                                    |                      | Ex                   | ibindo 1 - 10 de 20 |
| Modelos Favoritos     |                                                                                                    |                      |                      |                     |
| Blocos de Assinatura  | Convênios/Ajustes: Celebração de Cooperação Internacional - MdE / MOU Internacional PR/CRIS                           |                      |                      | PR/CRIS             |
| Blocos de Reunião     | Convênios/Ajustes: Celebração de Cooperação Internacional Memorandum of Understanding (MoU) de cooperação intern<br>a | acional, instrumente | o de aproximação pre | eliminar entre      |

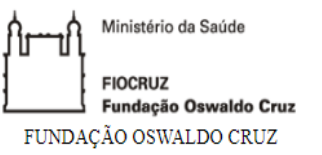

#### BASE DE CONHECIMENTO

#### CONVÊNIOS/AJUSTES: CELEBRAÇÃO DE COOPERAÇÃO INTERNACIONAL - MDE / MOU INTERNACIONAL PR/CRIS

#### QUE ATIVIDADE É?

Celebrar Memorando de Entendimentos (MdE) / Memorandum of Understanding (MoU) de cooperação internacional, instrumento de aproximação preliminar entre a Fiocruz e instituições estrangeiras que atendam a projetos futuros de toda a Fundação quando assinado pelo Presidente. Celebrar Termos Aditivos a MdEs.

#### QUEM FAZ?

Unidade Fiocruz Executora, coordenador do Projeto/Plano de Trabalho/PT da CI solicitantes do MdE, Instituição Estrangeira. A função de Coordenador só pode ser assumida por um servidor público da Fiocruz.

#### COMO SE FAZ? POSSUI FLUXO JÁ MAPEADO?

Consultar arquivo anexo referente ao fluxo MdE - MOU CRIS.

#### QUE INFORMAÇÕES/CONDIÇÕES SÃO NECESSÁRIAS?

Consultar arquivo anexo referente ao fluxo MdE - MOU CRIS.

#### QUAIS DOCUMENTOS SÃO NECESSÁRIOS?

Consultar arquivo anexo referente ao fluxo MdE - MOU CRIS.

#### QUAL É A BASE LEGAL?

Externamente, as cooperações internacionais estão respaldadas por tratados internacionais nominados "Acordos Básicos de Cooperação Técnica Internacional" ou "Acordos de Cooperação para o Desenvolvimento", firmados através de Decreto Presidencial, intermediados pela Agência Brasileira de Cooperação /Ministério das Relações Exteriores (ABC/MRE) que podem ser consultados no site: https://concordia.itamaraty.gov.br/ ou solicitados a abc@itamaraty.gov.br .

Internamente as parcerias internacionais estão respaldadas pelo Estatuto da Fiocruz, Decreto 4725/2003, Artigo 2º Inciso 1°: "Art. 2º Para a consecução de sua finalidade, a FIOCRUZ poderá: I - celebrar convênios, contratos, acordos e ajustes com entidades nacionais, estrangeiras e internacionais, públicas, filantrópicas ou privadas".

O modelo de MdE foi pré-aprovado pela Gestec e Procuradoria Federal da Fiocruz através do Processo nº 25380000897/2014-89.

Criado por gabriela.dutra, versão 1 por gabriela.dutra em 10/09/2020 11:46:17.

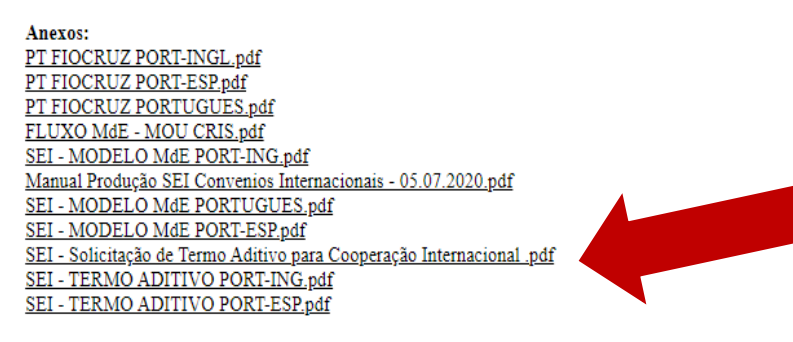

A Solicitação de Termo Aditivo e as versões bilíngues/bicolunais do TA (nos idiomas Inglês e Espanhol), estão disponíveis em formato PDF na Base de Conhecimento

## Conversão processo físico de MOU/MdE p/ processo digital - SEI: Procedimento orientado pela equipe Suporte SEI: <u>suportesei@fiocruz.br</u>

- A unidade que estiver com o processo físico deve enviar ao <u>suportesei@fiocruz.br</u> cópia escaneada da capa do processo para que seja autuado no SEI com seu número e informações originais;
- Após a autuação o <u>suportesei@fiocruz.br</u> enviará o processo digital ao mesmo tempo: para a unidade solicitante dar início ao Termo Aditivo e para o CRIS, em geral unidade detentora do processo físico, visando digitalização e anexação dos documentos essenciais do processo original.
- No processo físico a Ud insere o "Termo de Encerramento de Trâmite Físico" coloca cópia do Termo no processo digital e envia o processo físico para arquivo, prosseguindo toda a tramitação exclusivamente pelo SEI.

# Unidade solicitante do TA recebe o Processo digital autuado no SEI juntamente com o CRIS

| FUNDAÇÃO OSWALDO CRUZ   |                                      |             |
|-------------------------|--------------------------------------|-------------|
| sei!                    |                                      |             |
| Controle de Processos   | Controle de Processos                |             |
| Iniciar Processo        |                                      |             |
| Retorno Programado      | 📃 🚑 🍠 🔍 🔊 🛅 🔊                        |             |
| Pesquisa                |                                      |             |
| Base de Conhecimento    |                                      |             |
| Textos Padrão           | Ver processos atribuídos a mim Ver p |             |
| Modelos Favoritos       |                                      |             |
| Blocos de Assinatura    |                                      |             |
| Blocos de Reunião       | Rece                                 | bidos       |
| Blocos Internos         |                                      | 2/2020 67   |
| Contatos                | 90.00022                             |             |
| Processos Sobrestados   | 2000.0002                            | 235/2020-61 |
| Acompanhamento Especial | 90.00047                             | 1/2020-16   |

A Ud que guarda o processo físico clica no ícone **"Incluir documento"** para anexar o MOU/MdE vigente digitalizado, ao qual se refere o Termo Aditivo.

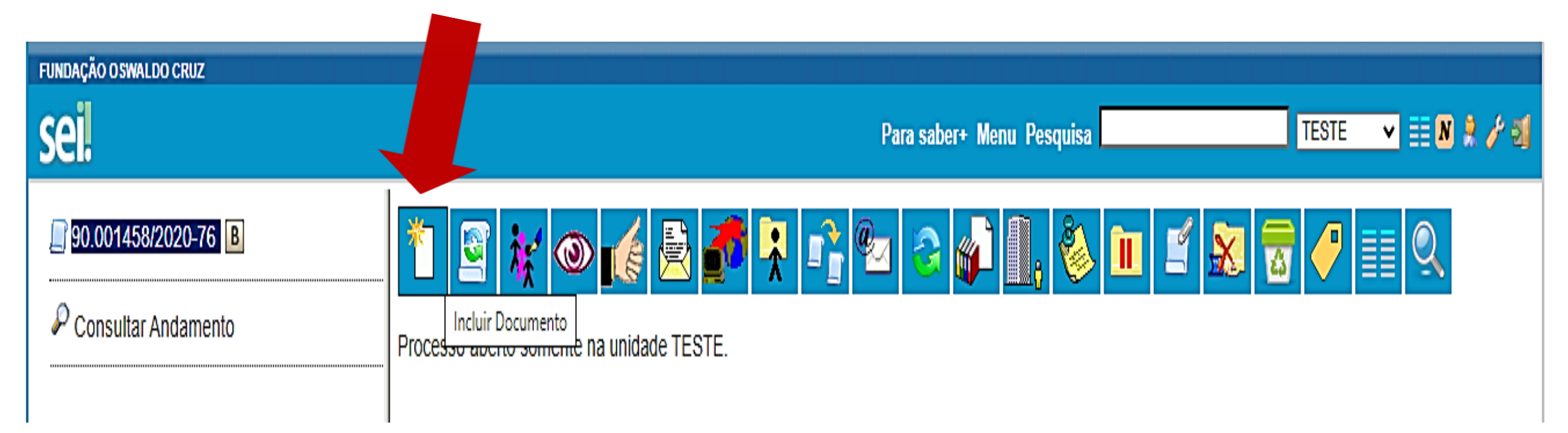

A Ud deve incluir além do MOU/MdE os demais documentos essenciais do processo físico, cada qual num arquivo separado em PDF.

# Selecionar a opção **"Externo"** para anexar o MOU/MdE digitalizado ao qual se refere o Termo Aditivo.

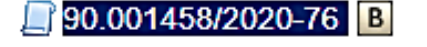

P Consultar Andamento

## **Gerar Documento**

## Escolha o Tipo do Documento: 🔍

### Externo

ADIG - Pactuação de indicadores globais

ADII – Apuração Parcial de Indic. Intermediários

ADII – Pactuação de Indicadores Intermediários

ADII - Repac. de Metas de Indic. Intermediáriários

AEM - Autorização de Emissão de Empenho

Abertura de Procedimento Licitatório

Acórdão

Acordo de Coop. entre Órgãos Públicos e com OSC

|                                                               | FUNDAÇÃO O SWALDO CRUZ                   |                                                                               |                                                                          |     |
|---------------------------------------------------------------|------------------------------------------|-------------------------------------------------------------------------------|--------------------------------------------------------------------------|-----|
|                                                               | sei                                      | Para                                                                          | saber+ Menu Pesquisa 🛛 🛛 🛨 🗮                                             | ≣ ( |
|                                                               | <b>]]</b> 90.001493/2020-95 <b>B</b>     | Registrar Documento Externo                                                   |                                                                          |     |
|                                                               | P Consultar Andamento                    | Tipo do Documento:                                                            | Confirmar Dados Volta                                                    | ar  |
| Tipo do Documen<br>"Memorando<br>Internacional"               | to: selecione a opção<br>de Entendimento | Memorando de Entendimento Internacional  Número / Nome na Árvore: Formato ?   | ✓ I Ipo de Conferência:                                                  |     |
| Nome na Árvore:<br>parceira                                   | Nome da instituição                      | Nato-digital     O Digitalizado nesta Unidade <u>Remetente:</u> Interessados: | Documento Original  V                                                    |     |
| <b>Formato</b> : Di<br>Unidade/Document                       | igitalizado nesta<br>o Original          | Classificação por Ass <u>u</u> ntos:                                          |                                                                          |     |
| Interessados: Un<br>demanda a celebraç                        | idade Fiocruz que<br>ção do aditivo      | Observações desta unidade:                                                    |                                                                          |     |
| exar Arquivo:<br>scolher arquivo Nenhum arquivo selec<br>Nome | ionado<br>Data Taman                     | Lista de Anexos (0 registros):<br>nho Usuário Unidade Ações                   | Clique em "Escolher arquivo"<br>e selecione o MOU/MdE em<br>formato PDF. |     |
|                                                               |                                          | Confirmer Dades Velles                                                        | Depois: Confirmar Dados                                                  |     |

•

•

•

•

Anexar Arquivo: Escolher arquivo

| <u>C</u> onfirmar Dados | Voltar |
|-------------------------|--------|

# **Celebrar Termo Aditivo**

Na Base de Conhecimento (slides 49 e 50) encontram-se os modelos dos 3 principais documentos internos que compõem um TA a serem incluídos no processo SEI:

- Solicitação de Termo Aditivo Cooperação Internacional
- Termo Aditivo Cooperação Internacional
- Plano de Trabalho/Work Plan o mesmo do MoU/MdE adequando o título: PT para TA ao MoU/MdE com nome da parceira.

Clicar no ícone **"Incluir documento"** para iniciar o trâmite do Termo Aditivo.

Seguir mesmo procedimento e fluxo referentes ao MdE/MoU (descritos no "Manual Produção SEI Convênios Internacionais").

Os MdEs/MOUs e Termos Aditivos assinados pela Presidente da Fiocruz ou seus Vices serão publicados no Boletim Eletrônico do SEI, no endereço: Portal Fiocruz - aba Acesso Informação – Acesso Eletrônico-SEI – Boletim de Serviço, pelo Gabinete da Presidência - MdE/MOU.

Ministério da Saúde FIOCRUZ Fundação Oswaldo Cruz Presidência

Solicitação de Termo Aditivo Cooperação Internacional

Ao Centro de Relações Internacionais em Saúde/Cris

Após análise, por esta Unidade: \_\_\_\_\_\_, do Termo Aditivo/TA ao MoU/MdE e do Projeto/Plano de Trabalho (guando for o caso), conforme abaixo, submetemos os documentos em anexo para providencias, visando sua celebração.

- 1. Processo nº:
   \_\_\_\_\_/ SEI SAGE \_\_\_\_\_\_

   2. Instituição Parceira/unidade:
   \_\_\_\_\_\_\_
- 3. Vigência Original a
- 4. Finalidade do Termo Aditivo para a Unidade da Fiocruz:
- Desenvolvimento de novo Plano de Trabalho ou Projeto
- Prorrogação de prazo de vigência
- Inclusão de instituição parceira
- Inclusão de cláusula
- Combinação de finalidades acima ou outro. Descreva:
- 5. Justificativa: interesse comum e benefícios para a Fiocruz:
- 6. Em caso de desenvolvimento de novo Plano de Trabalho, identifique os pontos sensíveis (vigência alinhada ao MoU/MdE, metas a serem cumpridas, produtos a serem apresentados, orçamento, situações que impliquem em afastamentos do país superiores a 3 meses.
- 7. Nome do Coordenador: Siape:
- Previsão de execução do Projeto do TA:
- 9. Início \_\_\_\_\_\_ (mês/ano) Fim \_\_\_\_\_ (mês/ano) \_\_\_\_\_\_
- 10. O TA está no modelo pré-aprovado pela Fiocruz? ( ) Sim ( ) Não.
- 11. O TA /Plano de Trabalho foi analisado pelo NIT da Unidade? ( ) Sim ( ) Não.
- 12. O TA foi analisado pelos órgãos competentes da Parceira? () Sim () Não
- 13. Caso o TA NÃO esteja no modelo Fiocruz indigue cláusulas e sub-cláusulas que geram dúvida ou divergência:

## **Documentos Internos que serão** incluídos no processo SEI:

Solicitação de Termo Aditivo **Cooperação Internacional** 

Ministério de Saúde FIOCRUZ. Fundação Oswaldo Cruz

Logo Instituição parceira.

# **Documentos Internos que serão** incluídos no processo SEI:

## Termo Aditivo para Cooperação Internacional

(12, ADITIVO (1º, 2º....) AMENDMENT (TO EXTEND 22.....) TERMO. DE ...... (PRORROGAÇÃO DE THE VALIDITY) OF THE MEMORANDUM VIGÊNCIA) AO MEMORANDO OF UNDERSTANDING BETWEEN THE ENTENDIMENTO FIRMADO ENTRE A FIOCRUZ AND (ACRONYM OF THE FIOCRUZ E A [SIGLA INSTITUIÇÃO PARTNER INSTITUTION] PARCEIRA

Janeiro, RJ, CEP: 21040-900, Brasil, doravante denominada Flocruz. representada por sua Presidente, Dra. Nísia Verônica Trindade Lima, (ou através de sua Unidade técnicocientífica ..... localizada ..... endereço ....., representada pelo seu Diretor(a) .....; e a [Nome Instituição Parceira], com sede em [Endereço da sede da Inst.], doravante denominada [Abreviação ou sigla quando houver], representada por [Cargo e Nome do representante]; neste Termo Aditivo. conjuntamente denominadas Partes:

A Fundação Oswaldo Cruz, com sede na The Oswaldo Cruz Foundation, with Av. Brasil 4365, Manguinhos, Rio de headquarters at Av. Brazil 4365, Manguinhos, Rio de Janeiro, RJ, CEP: 21040-900, Brazil, hereinafter named Fiocruz, represented by its President, Dr. Nisia Verônica Trindade: Linna. (or through its Technical-Scientific Unit

...... located ..... address ......, represented by its Director ......; and the [Partner Institution's Name], with headquarters at [Inst. Headquarters Address.], hereinafter [abbreviation or acronym if any], represented by [Title and Name of legal representative]; in this Amendment, together referred to as Parties:

Decide to establish this Amendment, in

accordance with xxxx Clause, of the MOU

signed between the Parties on xx/xx/xxxx;

Decidem formalizar o presente Termo Aditivo, doravante denominado TA, em conformidade com a Cláusula xxxx, do MdE assinado entre as partes em 304/304/30003;

#### Artigo 1: Objetivo/Finalidade

O presente Termo Aditivo tem objetivos:

#### Article One: Objective/Purpose

por The purpose of this Amendment is to:

#### Ex. 1 - Prorrogação de vigência:

Dar continuidade ao desenvolvimento do Memorando Entendimento, de prorrogando sua vigência por um período adicional de xx anos, a partir de sua data

#### Ex. 1 - Extension of validity:

Continue the development of the Understanding, Memorandum of . extending its validity for an additional period of xx years, starting on its date of xx/xx/xxxx; or the date of its expiration.